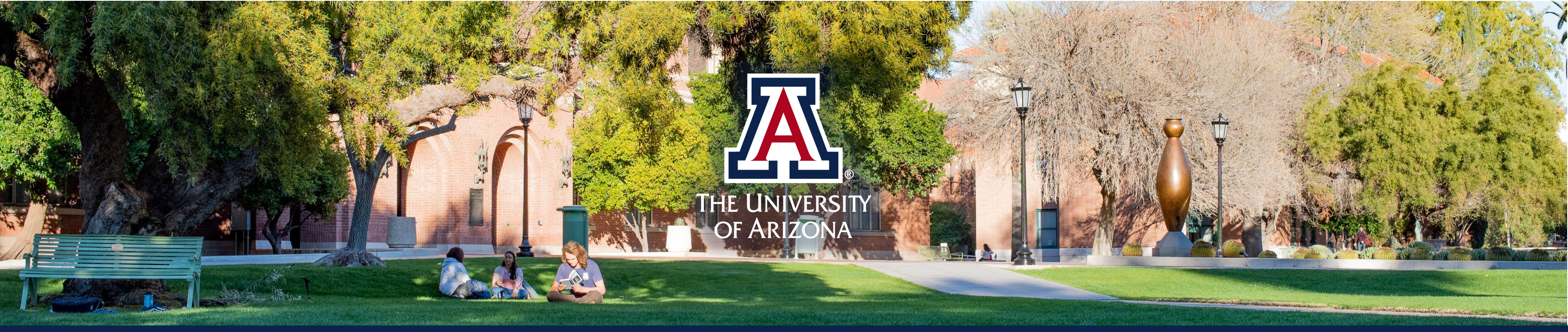

# A Step-by-Step Guide to Successful IRB Submissions

Human Subjects Protection Program (HSPP)

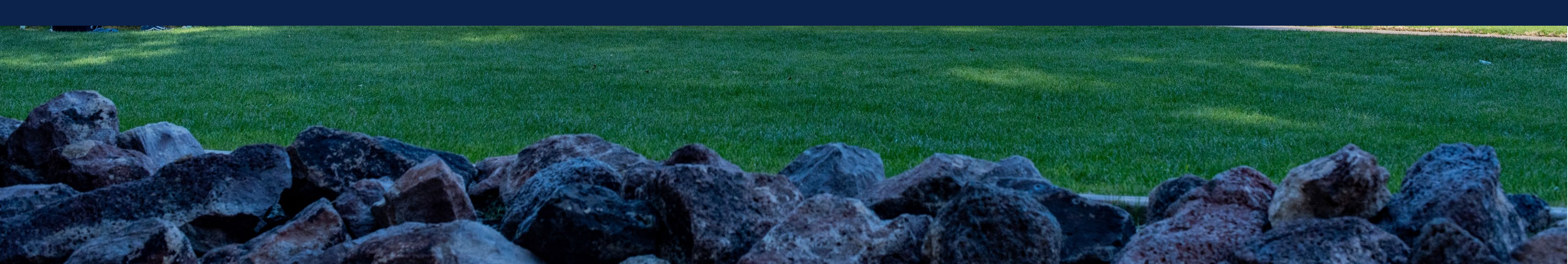

# AGENDA

- **HSPP** Overview
- **Preparing IRB Application Materials**
- How to Submit in eIRB
  - Helpful Tips
- elRB Submission Demonstration

# TODAY'S PRESENTATION

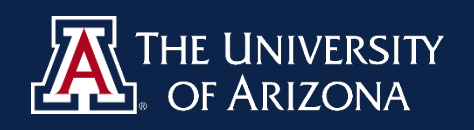

# **HSPP** Overview

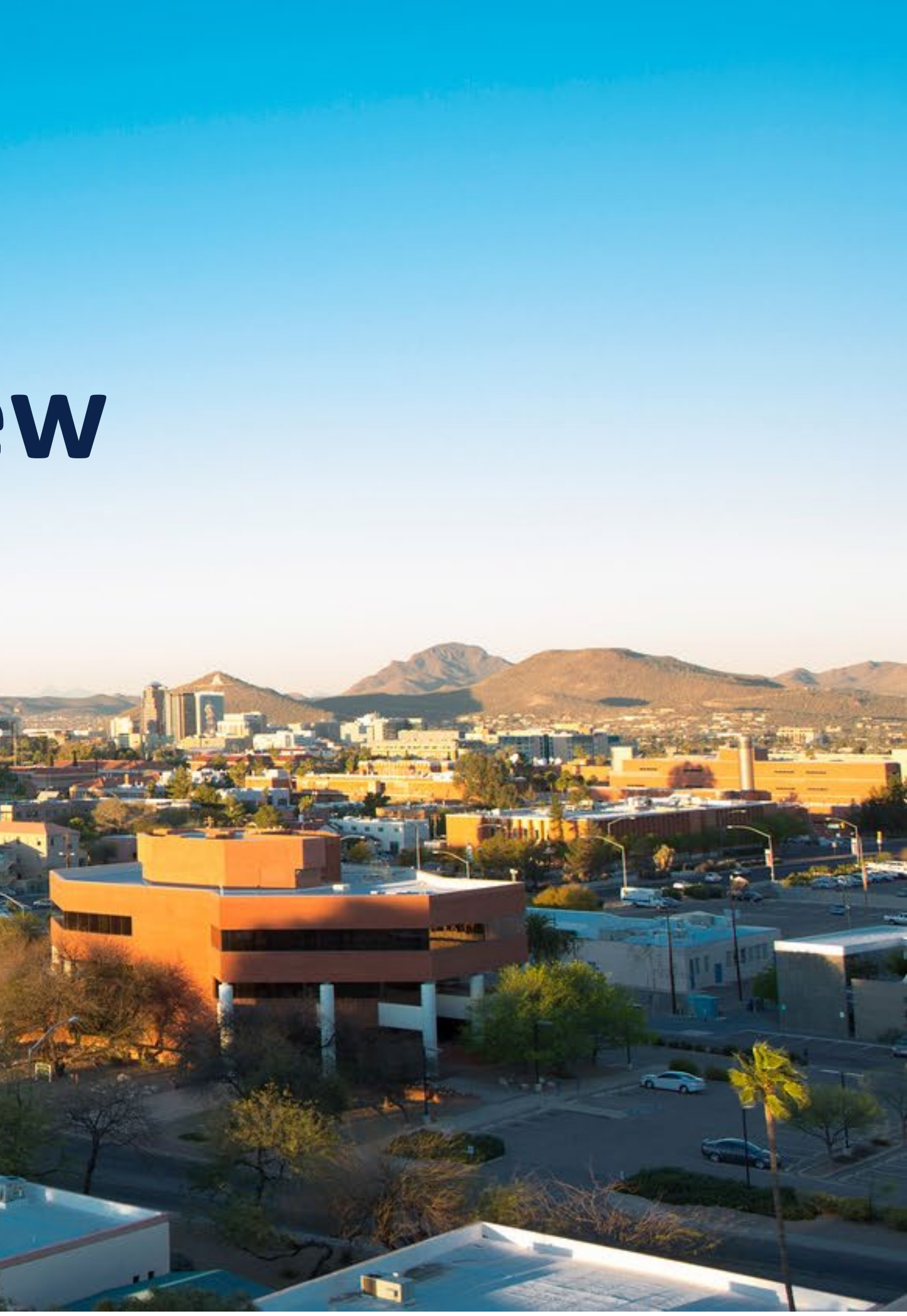

# Human Subjects Protection Program (HSPP) PURPOSE

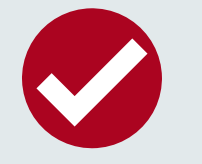

Provide **regulatory and administrative support** to the Institutional Review Board (IRB) Collaborate with research community to **maintain ethical and compliant** research practices

https://research.arizona.edu/compliance/human-subjects-protection-program

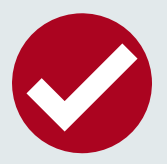

## ן

Provide education, review and monitoring for human research projects

# **REVIEW CATEGORIES**

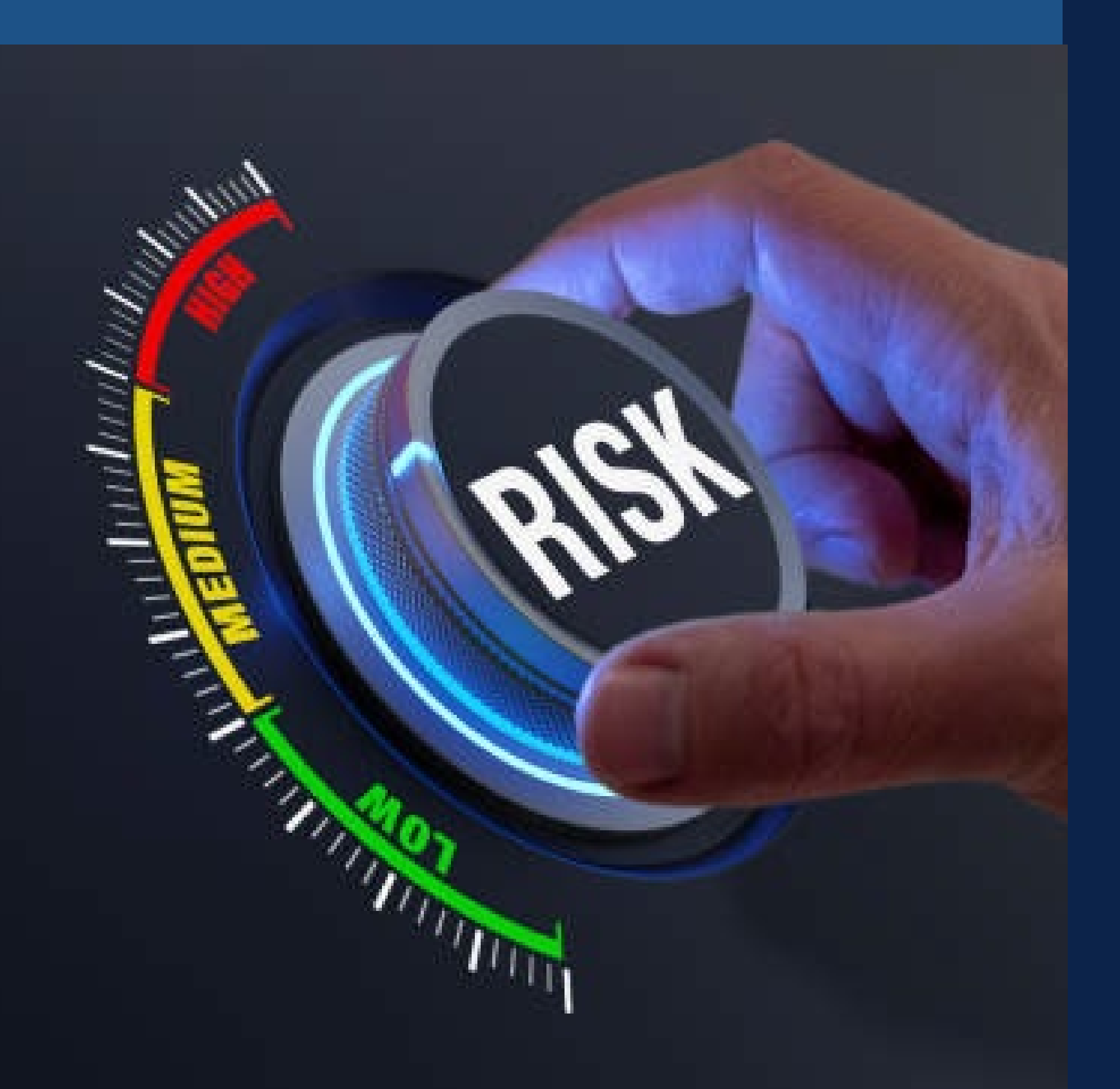

risk

EXEMPT 46.104

EXPEDITED <u>CFR 46.110</u>

**Minimal Risk =** Probability and magnitude of harm or discomfort is **not** greater than those encountered in daily life or during routine physical or psychological exams

## MINIMAL RISK 2018

Not federally funded/unfunded, not greater than minimal

Federal/funded, fit into a specific Exempt category (<u>45 CFR</u>)

Federal/funded, fit into a specific Expedited category (45)

## FULL COMMITTEE

Greater than minimal risk

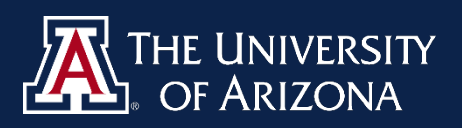

## MINIMAL RISK SUBMISSIONS:

- Reviewed by Single IRB Chair or Designee •
- Includes Minimal Risk 2018, Exempt, Expedited, and low-risk modifications to approved Full • Committee projects

## GREATER THAN MINIMAL RISK SUBMISSIONS:

- Reviewed by the Full Committee on the 2nd & 4th Tuesday of every month  $\bullet$
- Items must be submitted at least 2 weeks prior to the meeting and finalized by 1 week before •

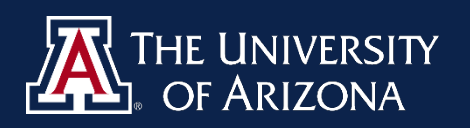

# HOW LONG DOES IRB REVIEW USUALLY TAKE?

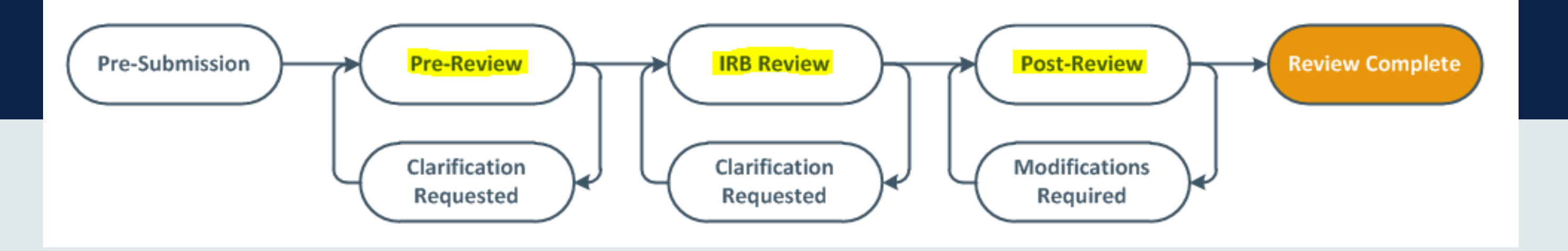

- **Personal changes/deferrals/closures** ~ 1-2 weeks
- Modifications/continuing reviews ~ 2-3 weeks
- New projects ~ 3-4 weeks

## \*\*\*We recommend submitting new projects at least <u>2 months</u> before approval is needed\*\*\*

- Pre-Review starts when the submission is complete & ready for review.
- Incomplete submissions, multiple Clarification Requests, and delayed study team responses can significantly ۲ increase review time.

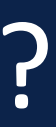

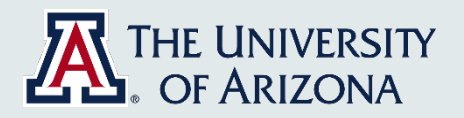

# **Steps for Successful Submissions**

# Steps for Successful Submissions

**Step 1** Does your Project Require IRB Approval? **Step 2** Complete the Required Trainings **Step 3** Prepare Required Forms **Step 4** Obtain Required Approvals **Step 5** Obtain Additional Approvals **Step 6** Prepare the Submission in eIRB **Step 7** Submit the Project in eIRB

See: HSPP Getting Started Webpage

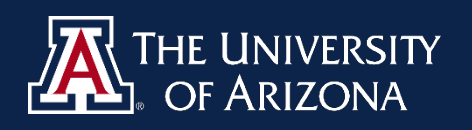

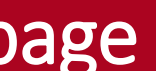

# Does your Project Require IRB Approval? (Step 1)

# Not every project needs IRB approval

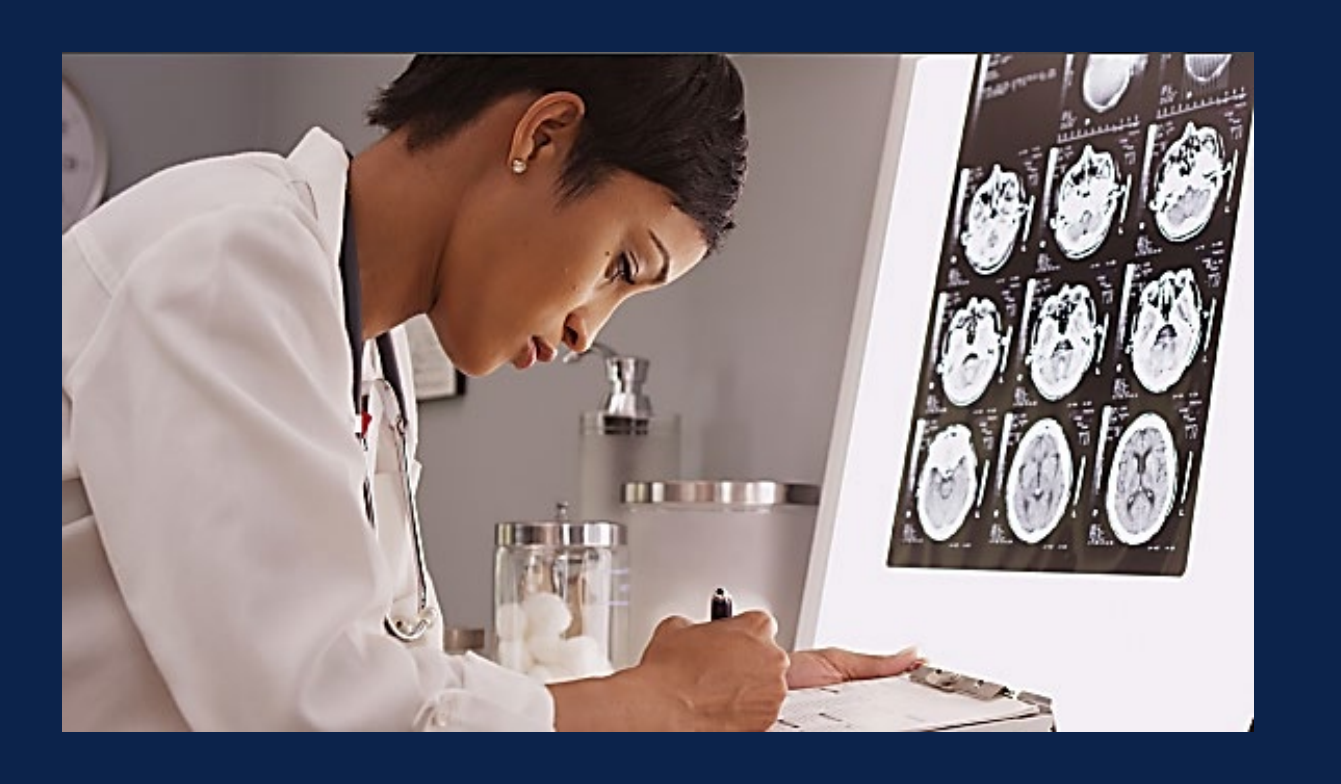

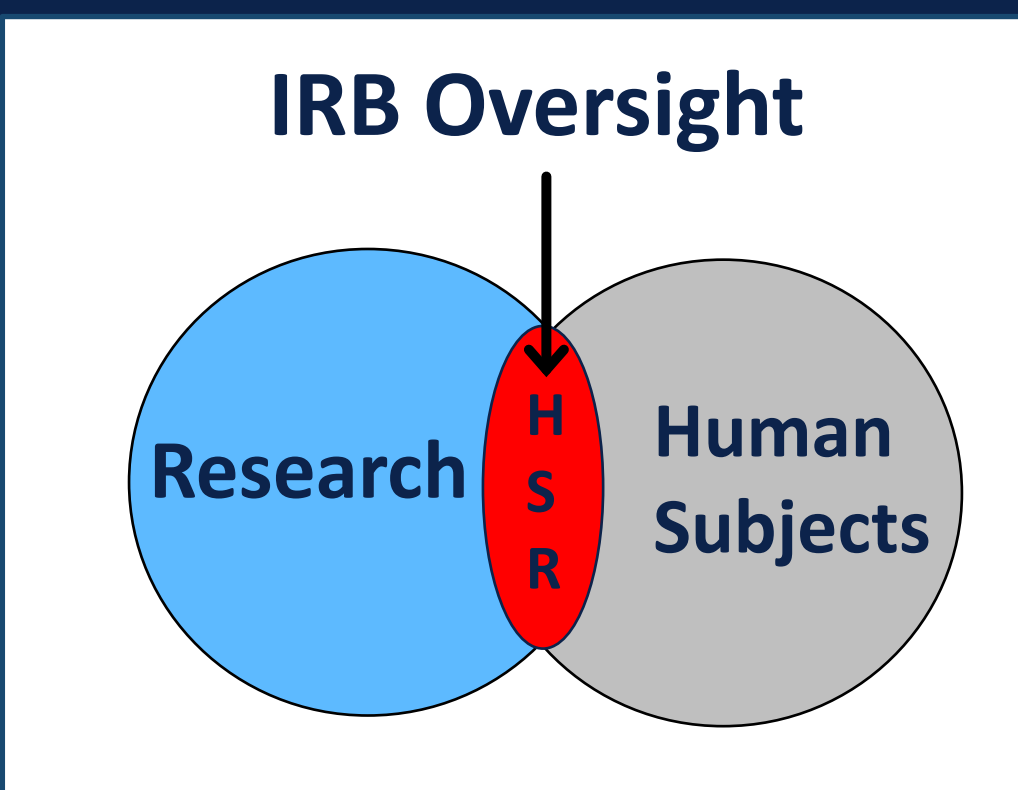

If the activity is "Research" and involves "Human Subjects" IRB review and approval is required

See: <u>HSPP Guidance: What is Human Research?</u>

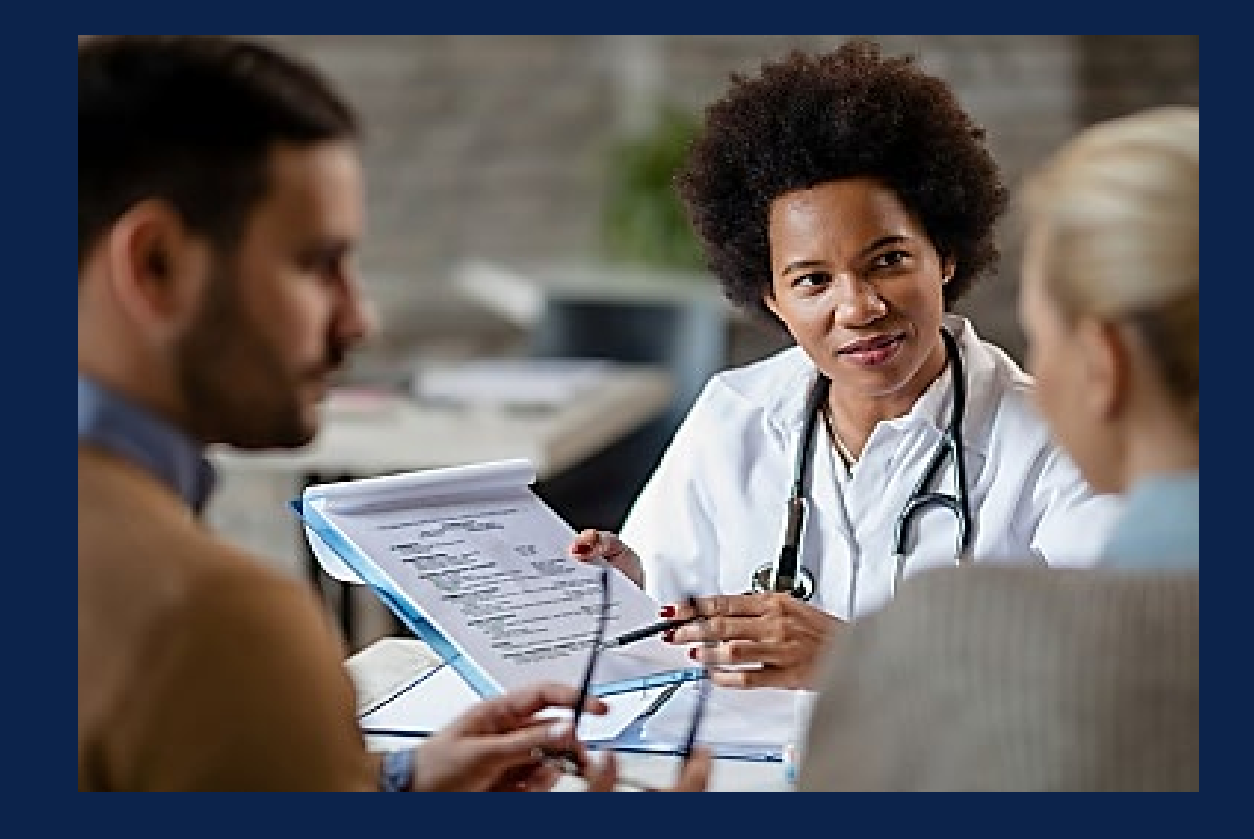

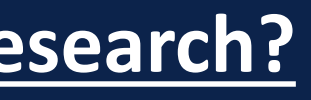

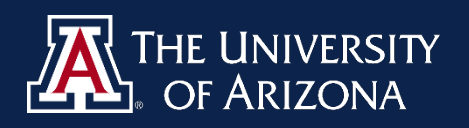

# IRB Protocol for Determination of Human Research

<u>Required</u> if the study involves any of the following activities, and it's unclear whether the activities require IRB review:

- Access to EMR
- Use or disclosure of PHI
- Requests from the Banner Clinical Research Data Warehouse (CRDW)
- The project will be supported by **federal funds (i.e., NIH)**
- Used to support an application to the FDA or involves a test article
- IRB certification for access to materials from dbGap; <u>OR</u>
- Involves Native American or Indigenous populations

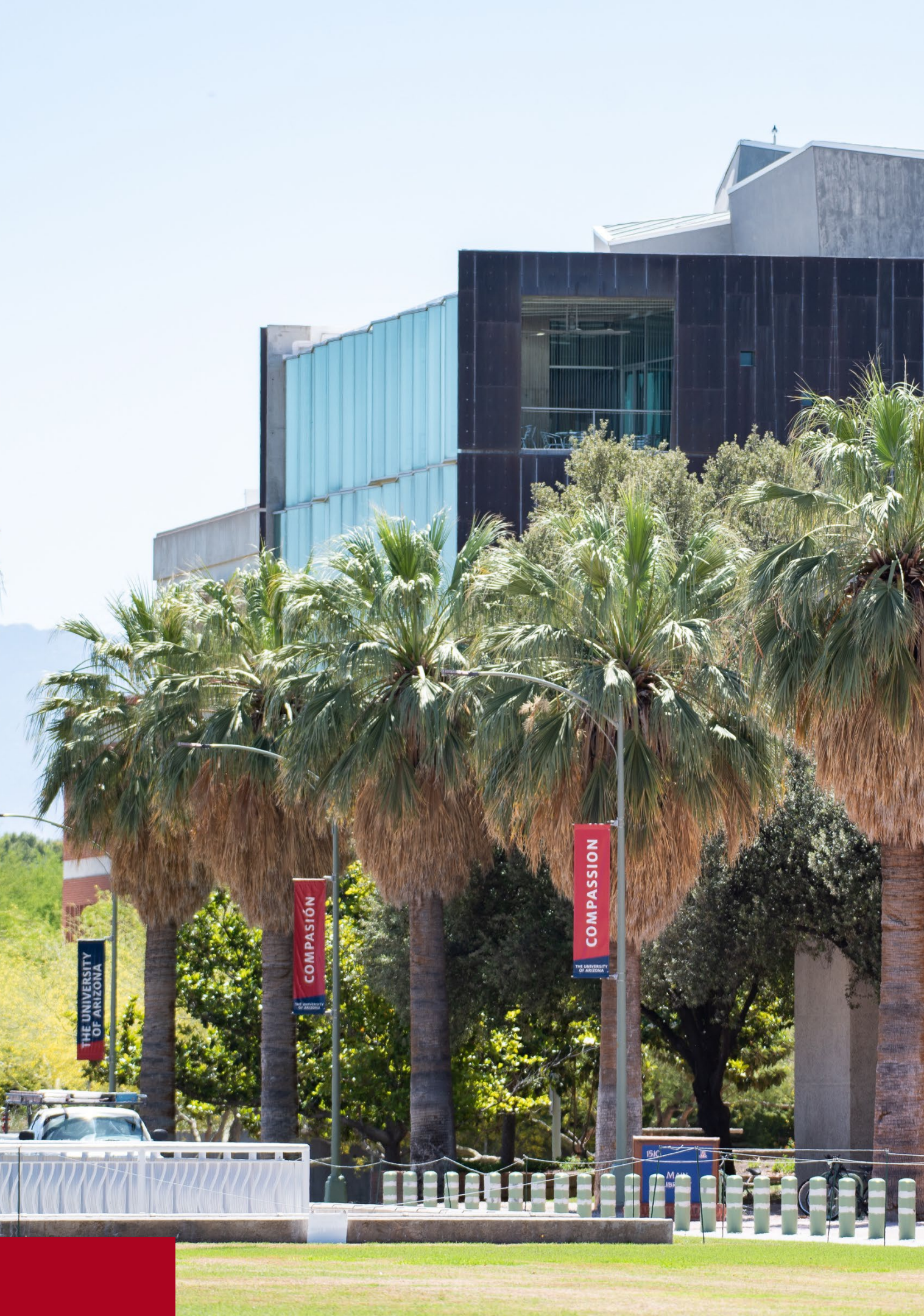

# **Training Requirements** (Step 2)

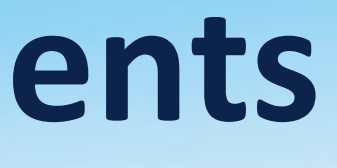

# COMPLETE REQUIRED CITI TRAINING

## Log in to EDGE Learning

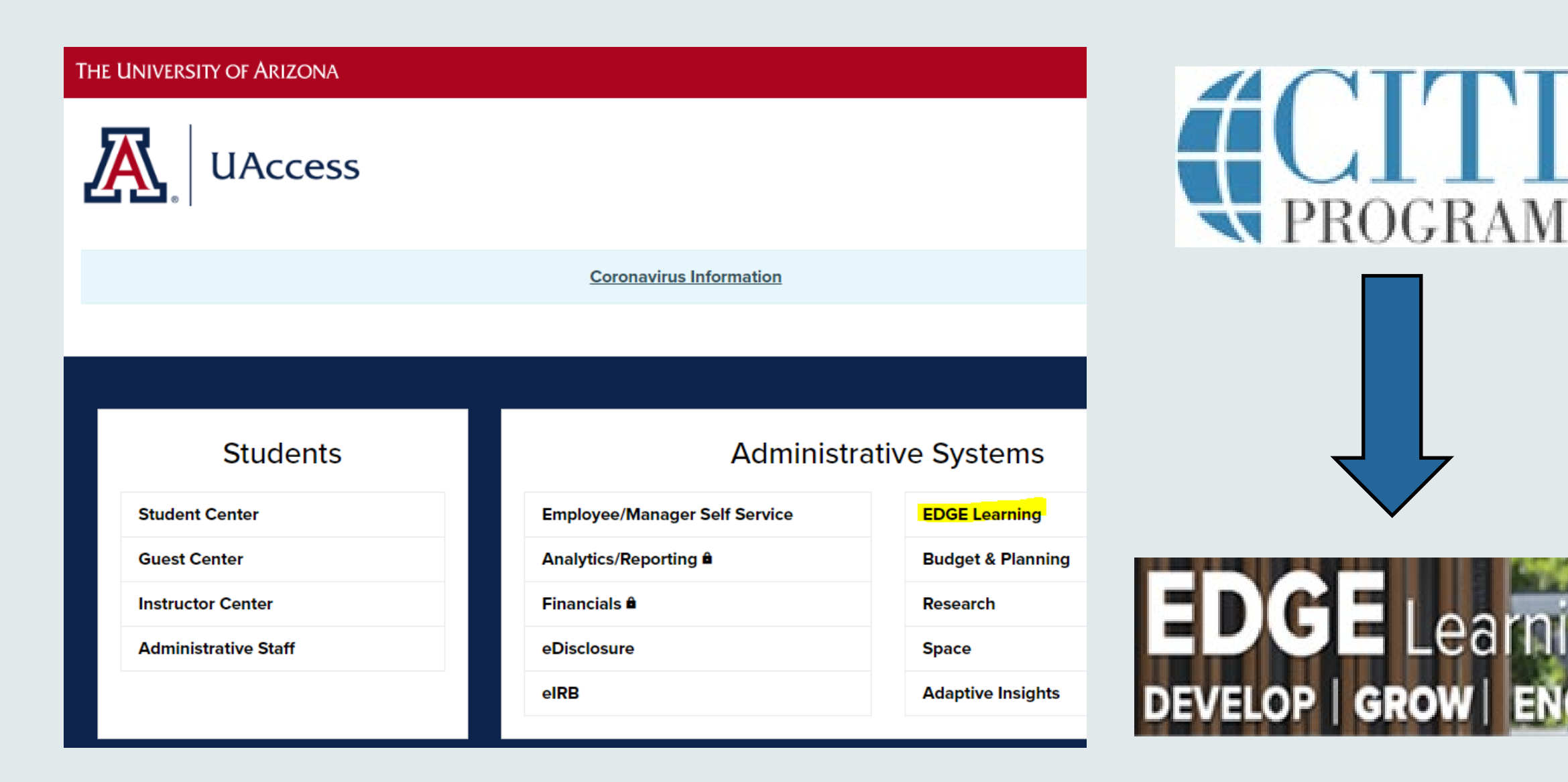

All members of the research team need to complete training *before* conducting any activities involving human research.

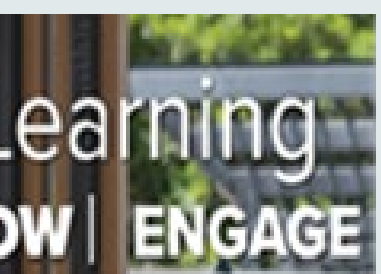

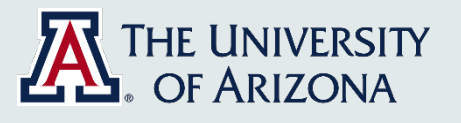

# WHICH TRAINING IS REQUIRED?

• FDA-regulated research Medical records review

**IRB - Social & Behavioral Research Investigators** 

 Non-medical research Surveys & interviews

## **IRB - Biomedical Research Investigators**

## OR

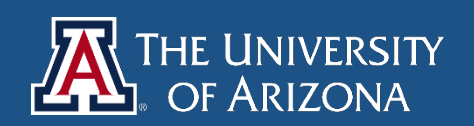

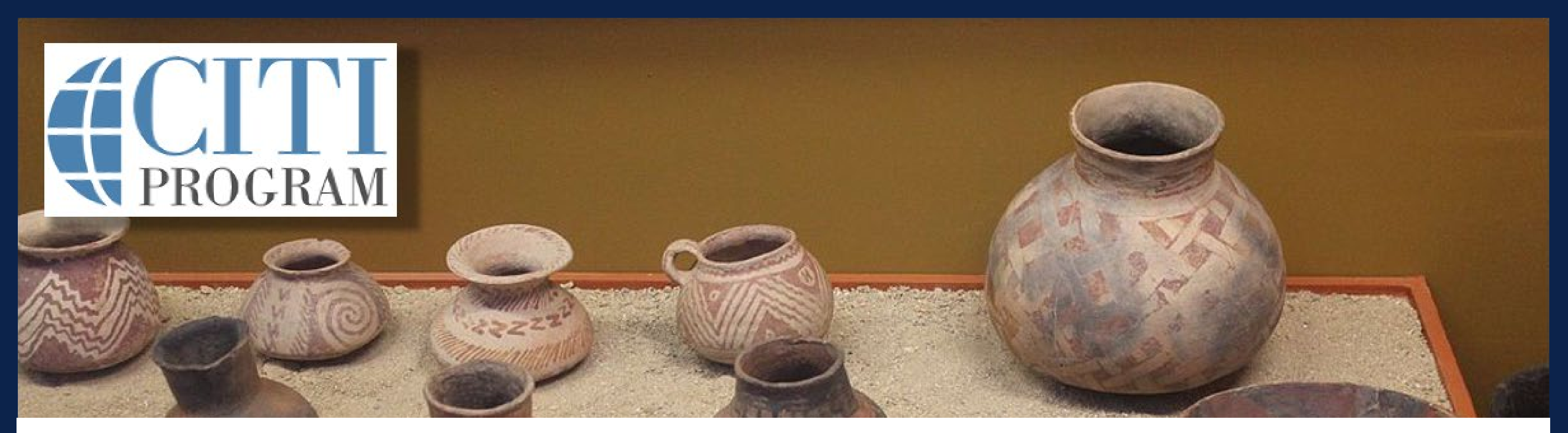

# Native American Research Module

- Both training courses include the Native American Research Module, which is required training for all University of Arizona researchers
- Also offered as free-standing training for non-UA affiliates and collaborators

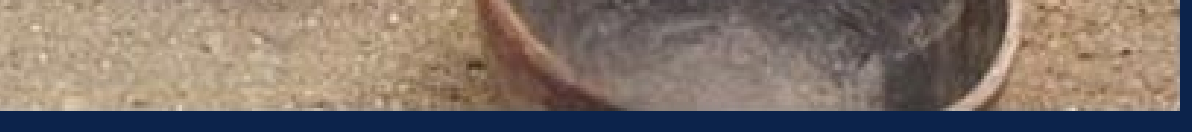

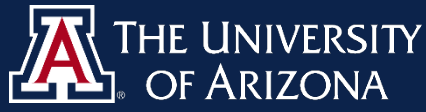

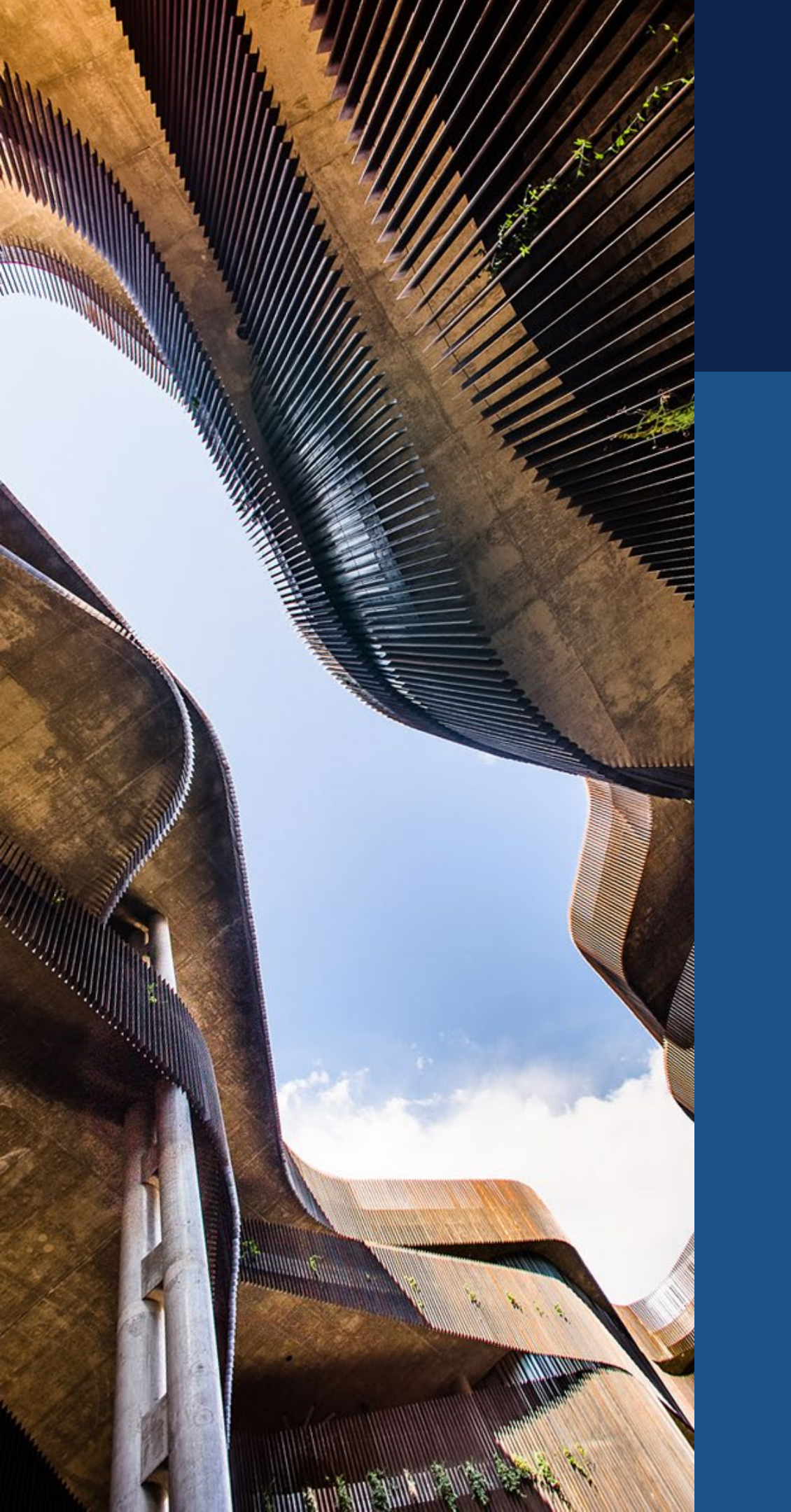

# ADDITIONAL TRAINING

## BANNER EMR

Researchers must also complete annual UA <u>HIPAA Privacy Training</u>

## CLINICAL TRIALS OR NIH FUNDED

<u>Good Clinical Practice (GCP)</u> training might also be needed (check with your department)

## ALL RESEARCHERS

Must complete the annual <u>Conflict of Interest (COI)</u> training and complete a COI Research Certification in <u>eDisclosure</u>

**IH FUNDED** g might also be needed (check

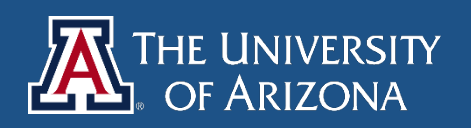

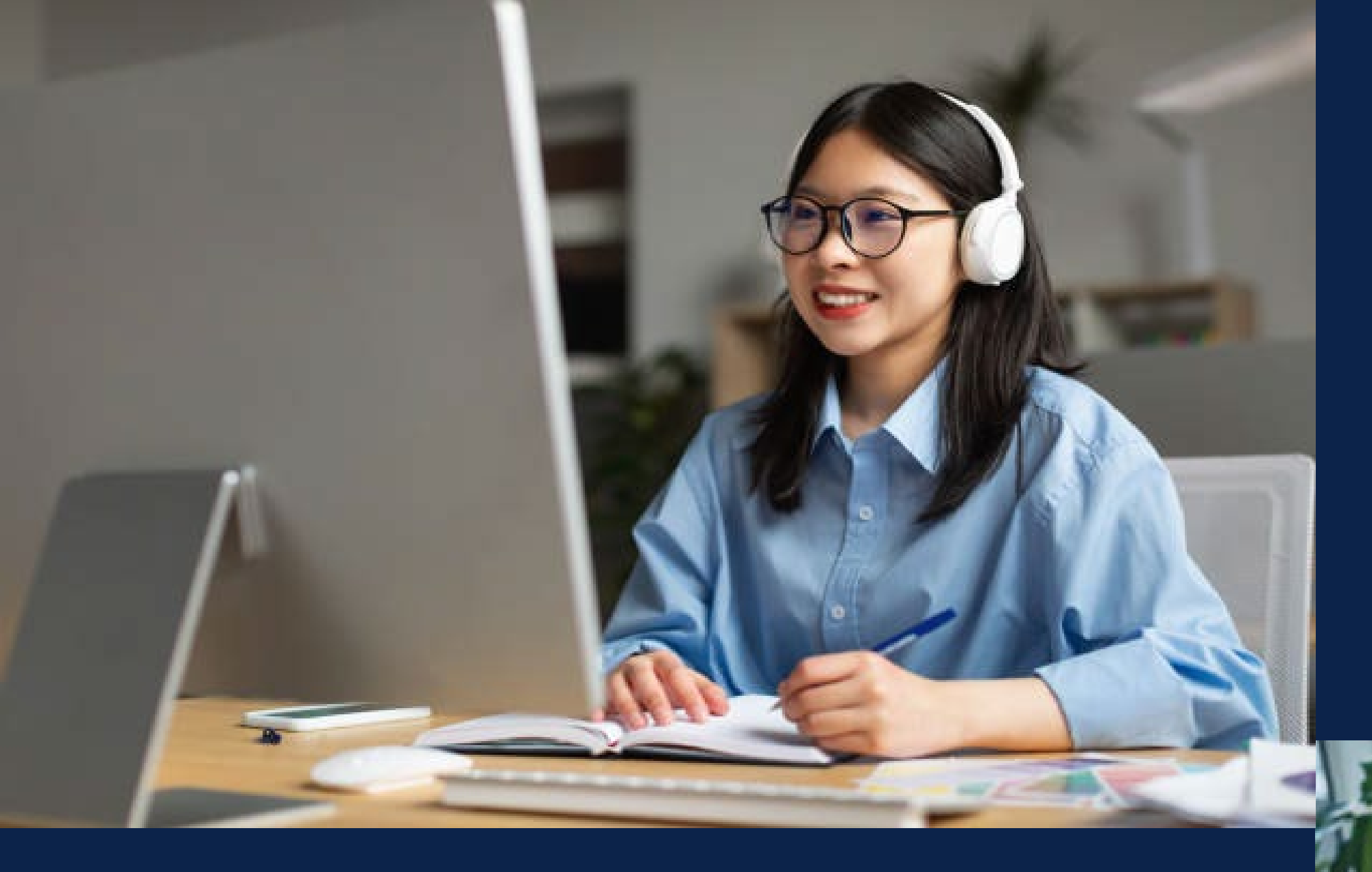

# TRAINING FOR UNAFFILIATED COLLABORATORS

## ACCEPTED TRAINING:

- CITI Human Research Training (i.e., BH CITI Training)
- OHRP Human Research Training •
- Other Comparable Community Partnered Research Ethics • Training

## See: <u>Non-Affiliated Training Requirements</u>

## e.g., Banner Staff not affiliated with the U of A or community partner researchers

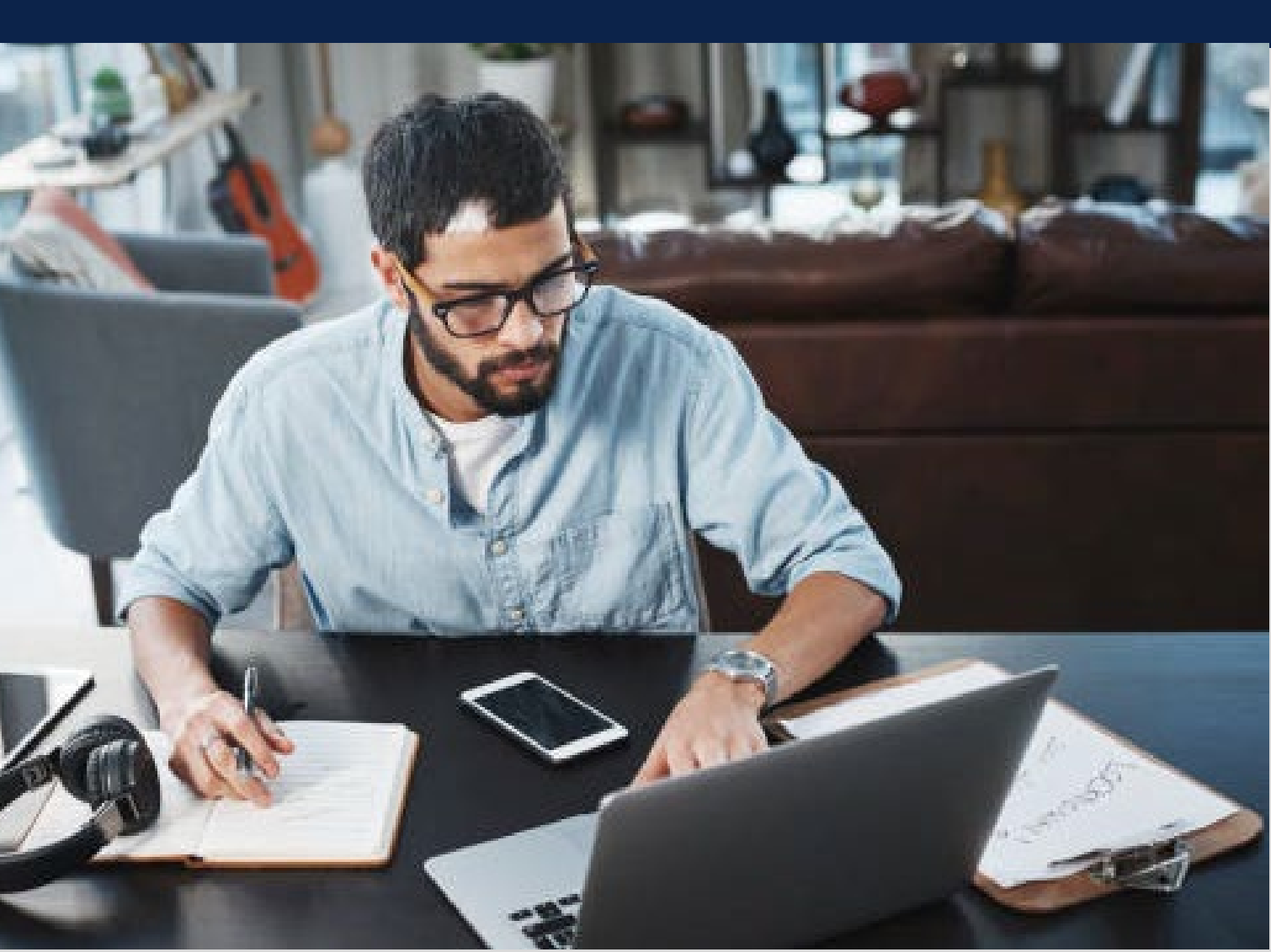

# Preparing the UA IRB Application (Steps 3-5)

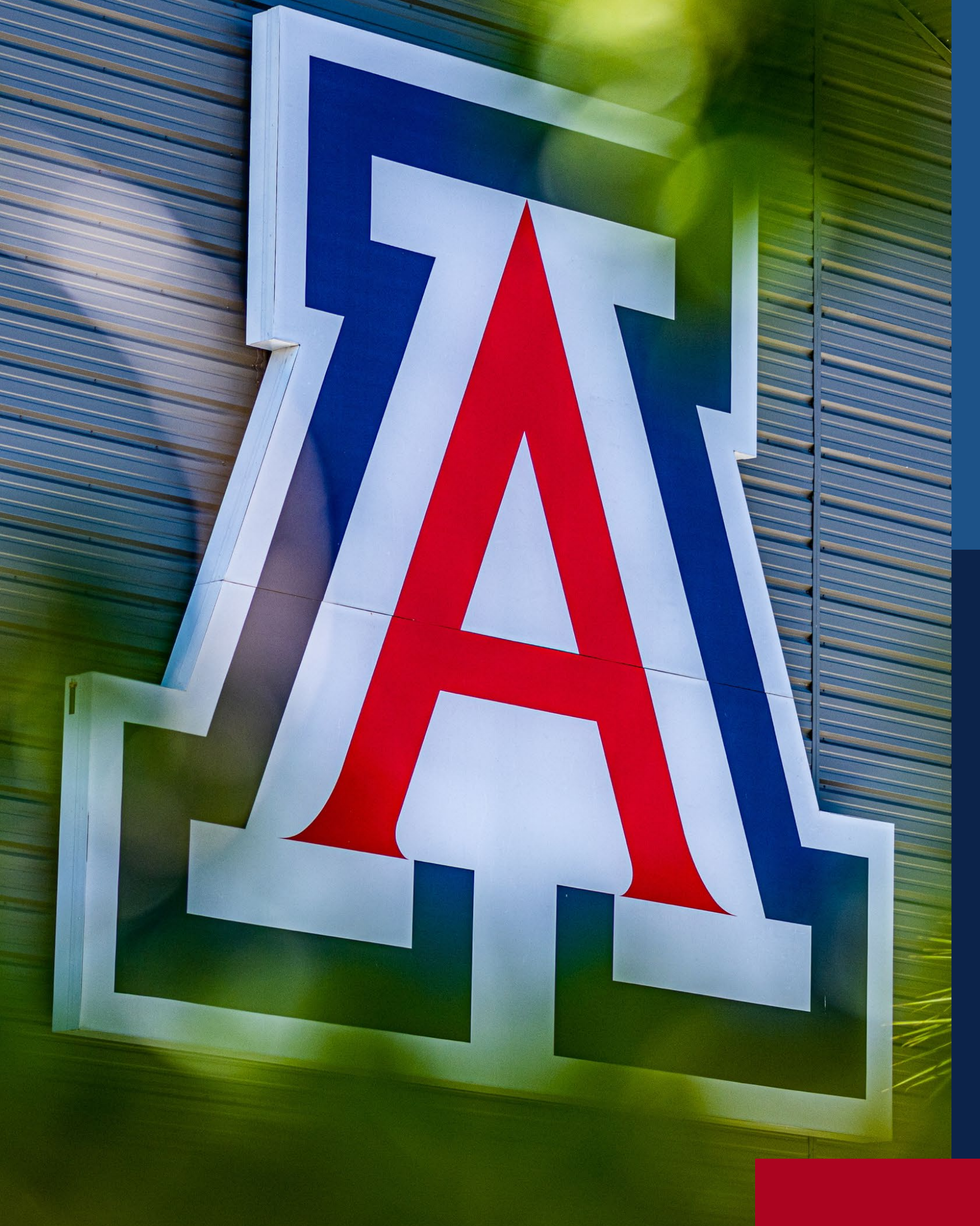

# PREPARE REQUIRED FORMS

IRB Protocol Form

- IRB Protocol for Human Research (v Aug 2024)
- IRB Protocol for Retrospective Data Review (v Dec 2023)
- IRB Protocol for Projects Using External IRBs (v Dec 2023) •

## \*Make sure you are using the current version!

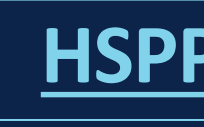

# Complete the appropriate

## **HSPP Forms webpage**

## IRB Protocol for Human Research

- **1.** Background (short, limit 1000 words)
- 2. Lay Summary (brief description of the proposed project)
- **Purpose** (specifics aims, objectives, questions to be answered)
- 4. Funding
- 5. Resources
- **Study Population** (number of subjects; race/gender/ethnicity; inclusion/exclusion criteria)
- 7. Recruitment Methods
- 8. Diversity, Equity, and Inclusion
- 9. Consenting Process (Consent document or Request for Waiver of Consent/PHI will need to be uploaded with the application)
- **10.** Research and **Data Collection Procedures** (detail what will be done for research purposes only and what data elements will be collected; indicate total estimated time; amount, method, frequency and type of specimens being collected, etc.)
- **11. Benefits** to Subjects
- **12. Risks** and how risks are minimized
- 13. Costs & Compensation
- 14. Privacy of Subjects & Confidentiality of Data (future use; repositories; storage; sharing)
- **15.** Additional Questions (Injury; Withdrawal; Safety Monitoring; Data Management Plan; and International Research)

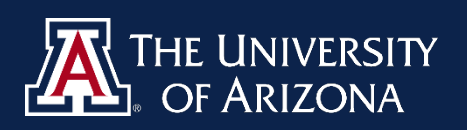

## IRB Protocol for Retrospective Data Review

For retrospective data review involving existing records, data abstraction, and analysis

- Background, Lay Summary, Purpose •
- Funding •
- Resources
- **Study Population** •
- Number of Specimens/Records to be Reviewed Locally (include date range) •
- **Research and Data Collection Procedures**  $\bullet$
- Benefits & Risks  $\bullet$
- Privacy & Confidentiality of Data •

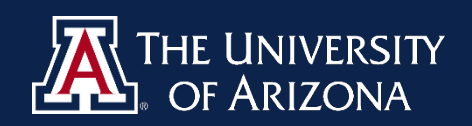

# IRB Protocol for Projects Using External IRBs

For requests to cede IRB oversight to a non-UA IRB

- Funding
- Scope of Ceded Activities
- Recruitment Methods
- Consenting Process
- Privacy & Confidentiality

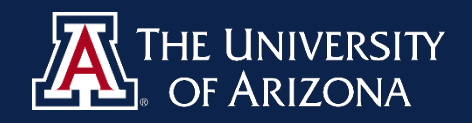

# **INFORMED CONSENT FORMS**

Use the correct consent templates!

Download current templates from the HSPP website.

- Externally funded Social Behavioral ICF/Parental Permission (v. Dec 2023)
- Internally funded/non-funded Social Behavioral ICF/Parental Permission (v. Dec 2023)
- UA/Banner Medical ICF/Parental Permission (v. Dec 2023) \* Required for Banner; also includes Banner PHI authorization language
- Assent Form (v Apr 2024)

\*IRB can grant a Waiver of Assent for children 7 and under

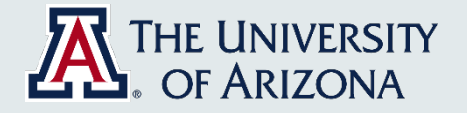

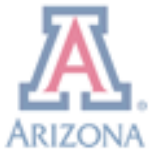

Page 1 of 4

### Instructions

This consent form is for research that does not collect biospecimens or access HIPAA regulated information. Delete the RED text prior to submitting this form to the IRB. Required language is in regular text. Additional language, as appropriate, is in comments.

### University of Arizona

Consent and/or Parental Permission (if applicable) to Participate in Research

Study Title:

Principal Investigator:

Sponsor: (delete if not sponsored)

Consent Version: MM/DD/YYYY

Conflict of Interest Statement: (If applicable per COI management plan, delete if no COI management plan exists for researchers on this protocol)

### Summary of the research

This is a consent form for participation in a research project. Your participation in this research study is voluntary. It contains important information about this study and what to expect if you decide to participate. Please consider the information carefully. Feel free to ask questions before making your decision whether to participate.

If your consent is more than 4 pages, provide a brief explanation of the project in non-technical language that is concise and focused and that will most likely assist a prospective subject to understand the research and choose to participate. This presentation of information is to be short and can summarize information explained later in greater detail. It is NOT necessary to repeat information provided in the summary. This summary should include:

- The purpose and expected duration
- Major requirements of the study
- The most important risks and/or benefits
- Other alternatives to participating, if appropriate
- Time commitment

··· / la Melton-Lopez, Christine Marie - (melton1) If the study is sponsored by NIH, the following items need to be reflected in the consent

Reply

 $\Box$ 

 $\Box$ 

··· 2 ls Melton-Lopez, Christine Marie - (melton1) If this consent form will be used as an adult consent form AND parental permission form, include this blurb:

If you are a parent of a child that is participating in this study, references to "you" and "your" throughout this document refer to both you and your child(ren).

Each section of the consent form should clearly include information for BOTH the adult participant and their child(ren). For example, the procedures section should address what the adult will be asked to do AND what their child(ren) will be asked to do.

Further, if this study will enroll children 12 years of age or younger for online research, include a link to the online survey or data collection tool in this section. This requirement is to comply with th

## **EXTERNALLY-FUNDED SOCIAL/BEHAVIORAL** ICF TEMPLATE

- **Required:** UA logo Consent version date Regular text Summary of the Research (if > 4 pages)

- This form can be used as an adult consent or parental permission form.
- Insert language from side bar comments as applicable.

- **Customizable:**
- Red text should be removed/replaced.

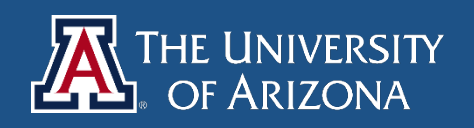

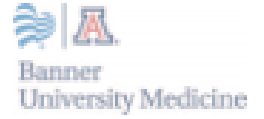

Page 1 of 9

### Instructions

This consent form is for medical research, including collection of biospecimens or research that will access HIPAA protected information. Delete the RED text prior to submitting this form to the IRB. Required language is in regular text. Additional language, as appropriate, is in comments. Grey language is required by Banner if conducting research at B-UMC.

### Consent and/or Parental Permission (if applicable) to Participate in Research

Study Title:

Principal Investigator:

Consent Version: MM/DD/YYYY

Sponsor and/or Funder: (delete if not sponsored)

Conflict of Interest Statement: (If applicable per COI management plan, delete if no COI management plan exists for researchers on this protocol)

### Summary of the research

This is a consent form for participation in a research study. Your participation in this research study is voluntary. It contains important information about this study and what to expect if you decide to participate. Please consider the information carefully. Feel free to ask questions before making your decision whether to participate.

If your consent is more than 4 pages, provide a brief explanation of the project in non-technical language that is concise and focused and that will most likely assist a prospective subject to understand the research and choose to participate. This presentation of information is to be short and can summarize information explained later in greater detail. It is NOT necessary to repeat information provided in the summary. This summary may be a page or more, depending on the study. This summary should include:

- The purpose and expected duration
- Major requirements of the study
- The most important risks and/or benefits
- Other alternatives to participating, if appropriate

| с. |                     |          |
|----|---------------------|----------|
| 1  | HSPP Use Only:      |          |
| Ì. | Consent form Medica | V2023-12 |
| i. |                     |          |

Melton-Lopez, Christine ··· / la Marie - (melton1)

If the study is sponsored by NIH, the following items need to be reflected in the consent:

Reply

0

··· / 4 Melton-Lopez, Christine Marie - (melton1)

If this consent form will be used as an adult consent form AND parental permission form, include this blurb:

If you are a parent of a child that is participating in this study, references to "you" and "your". throughout this document refer to both you and your child(ren).

Each section of the consent form should clearly include information for BOTH the adult participant and their child(ren). For example, the procedures section should address what the adult will be asked to do AND what their child/ren' will be asked to do.

If your study includes children 12 years of age and younger for online research, include a link to the online survey or data collection tool in this section. This requirement is to comply with the Children's Online Privacy. Protection Rule (COPRA). September 02, 2022, 10:22 AM

Reply

## **MEDICAL ICF/PARENTAL PERMISSION** TEMPLATE

### **Helpful Hints:**

### Use this template for:

Medical Research **B-UMC** Research When biospecimens are involved When PHI is accessed

### **Required by Banner:**

Banner logo Barcode on page 1 Banner gray language

### **Customizable:**

Red text should be removed/replaced. Insert language from side bar comments as applicable.

Submit the ICF as a Word document.

Keep the version date updated.

After approval, the document will be converted into a PDF, and an approval date will appear in the footer.

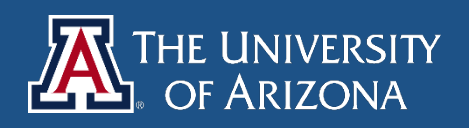

## HSPP APPENDICES

All appendices are found on the **HSPP Forms webpage**. Complete as applicable:

- Appendix for Children/Wards ightarrow
- Appendix for Cognitively Impaired Individuals
- Appendix for Pregnant Women, Neonates and Fetuses
- **Appendix for Prisoners**  $\bullet$
- Appendix for Native Americans and Indigenous Populations
- Appendix for Drugs
- Appendix for Devices
- <u>Appendix for Multi-Site Research</u> (for each pSite that UA IRB will  $\bullet$ oversee)
- Appendix for Waiver or Alteration of Consent or PHI  $\bullet$
- Appendix for Exception from Informed Consent (planned Emergency  $\bullet$ research)
- Appendix for Department of Defense (DoD) Research

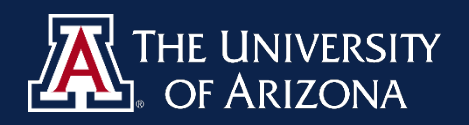

# STEP 4: OBTAIN REQUIRED APPROVALS

## REQUIRED APPROVALS FOR SUBMISSION:

- Department/Center/Section Review Attestation
- Scientific/Scholarly Review Attestation
- Advisor/Co-Investigator Attestation (If PI is a student or resident)
- Responsible Physician Attestation (If PI is conducting medical procedures for which the PI is not certified/licensed)

# HSPP ACCEPTS THE FOLLOWING:

- HSPP Attestation Forms uploaded to eIRB
- Email approvals uploaded to eIRB
- Comment added to the study history in eIRB

## CLEARLY IDENTIFY WHO IS APPROVING FOR WHAT:

If the advisor is signing for both the Advisor and Scientific/Scholarly Reviewer, then indicate that by stating, for example:

"I approve as both the Advisor and Scientific/Scholarly Reviewer for project XYZ."

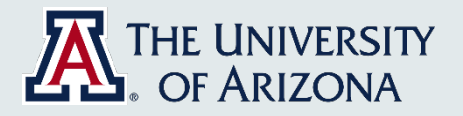

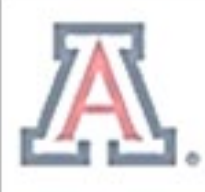

THE UNIVERSITY OF ARIZONA Research Innovation & Impact

## Department/Center/Section Review Attestation for Human Subjects Research

Instructions: All new human research protocols submitted in eIRB require attestation from the Principal Investigator's home Department/Center/Section reviewer. PI changes and Reportable New Information (RNI) submissions also require updated Department/Center/Section Review attestation. This form can be used to document Department/Center/Section Reviewer attestation. This completed form should be uploaded to eIRB as an "Institutional Approval."

| Protocol Title:                          |
|------------------------------------------|
| Principal Investigator Name:             |
| Department/Center/Section Reviewer Name: |

I am the Department/Center/Section Reviewer for the Principal Investigator submitting this protocol. By my signature, I certify:

- I have reviewed this protocol and determined that all departmental requirements are met; and ٠
- The investigator has adequate resources to conduct the human research. ٠

Department/Center/Section Review Signature

## **DEPARTMENT/CENTER ATTESTATION**

## **Departmental signature is needed for:**

All New Projects PI changes Reportable New Information (RNI)

### You can use:

The HSPP Attestation Form Email approval Comments logged in eIRB

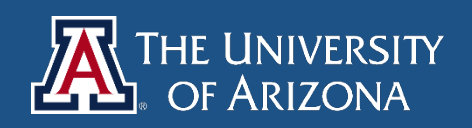

## SCIENTIFIC/SCHOLARLY REVIEW ATTESTATION

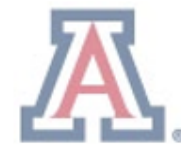

### THE UNIVERSITY OF ARIZONA Research Innovation & Impact

## Scientific/Scholarly Review **Attestation for Human Subjects Research**

Instructions: To justify the inclusion of human subjects in research, and to assess the balance between any risks that may be imposed upon human subjects, an assessment is required to evaluate the scientific question and appropriateness of the methods planned to answer the scientific question. Attestation from a Scientific/Scholarly Reviewer is required upon IRB submission. This completed form should be uploaded to eIRB as an "Institutional Approval."

### Protocol Title:

Principal Investigator Name:

Scientific/Scholarly Review (please select ONE):

□ Nationally based, federally funded organization (i.e., NIH, NSF) subject to full peer review

\*No signature required for Scientific/Scholarly Review

□ Nationally based, non-federally funded organization (i.e., March of Dimes, American Academy of Pediatrics) subject to peer review

\*No signature required for Scientific/Scholarly Review

□ Locally constituted peer review

\*Signature required on this form unless UACC SRC approval applies

If Locally Constituted Peer Review, Reviewer Name:

If the project is nationally based, just check box 1 or 2 and upload the form in eIRB.

If the project is not nationally based, a local Scientific/Peer **Review and signature are required.** 

following:

- Is the rationale for the study clearly stated and is the rationale scientifically sound? • Are the aims and corresponding hypothesis clearly stated? •
- Is the primary outcome (and secondary outcomes, as appropriate) clearly defined?
- Are there adequate preliminary data in the literature (or from the investigator) to justify the • proposed research?
- Has an adequate literature review been done to support this study? •

- Have the validity and reliability of measures been established or are there methods proposed for establishing validity and reliability?
- •
- Are statistical considerations, including sample size and justification, estimated accrual and duration, ٠ and statistical analysis clearly described and adequate to meet the study objectives?
- Are all the proposed tests or measurements requested necessary to answer the scientific question? ٠ Are the investigators well qualified to conduct this study?
- ٠

I am the local scientific/scholarly reviewer for this protocol. By my signature, I certify that I have reviewed the protocol and believe that it is scientifically sound. Furthermore, I believe that risks are adequately balanced, and the scientific question(s) and methods are appropriate.

Local Scientific/Scholarly Reviewer Signature

### Locally Constituted Peer Review Attestation

When a locally constituted peer review is required, the local scientific/scholarly reviewer should consider the

- Is the question or hypothesis being tested providing important knowledge to the field?
- Is the design of the study appropriate for the questions that are posed?
- Is the proposed subject population appropriate?
- Is the proposed research novel and new?

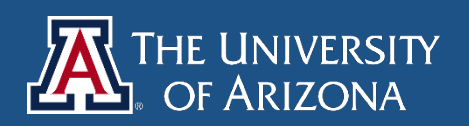

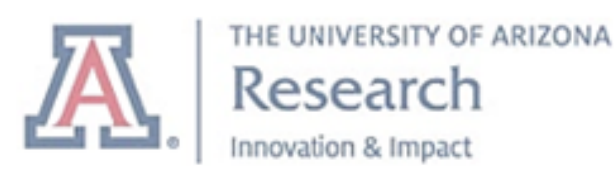

Advisor/Co-I Attestation for **Human Subjects Research** 

Instructions: Attestation from an Advisor/Co-I is required upon IRB submission when the Principal Investigator (PI) does not meet RII PI Eligibility. This form can be used to document Advisor/Co-I attestation. This completed form should be uploaded to eIRB as an "Institutional Approval." Note, the Advisor/Co-I providing attestation on this form must be the same Advisor/Co-I listed in eIRB for this protocol.

| Protocol Title:              |
|------------------------------|
| Principal Investigator Name: |
| Advisor/Co-I Name:           |

I am the Advisor for the Principal Investigator submitting this protocol. By my signature, I certify that I have reviewed the protocol. Furthermore, I believe that the Principal Investigator has the necessary training, experience, and knowledge to conduct the research in a manner consistent with the regulations governing human subjects research and sound research principles. I acknowledge that I am acting as the Advisor and Co-Investigator on this protocol for the researcher. I agree to:

- Oversee and monitor the conduct of this research by communicating regularly with the Principal ٠ Investigator;
- Assist with the resolution of any problems or concerns encountered during the research; and ٠
- Assure that the UA IRB is notified in the event of an adverse event or unanticipated problem. ٠

I understand that as Advisor and Co-Investigator I am responsible for the conduct of this research.

## **ADVISOR/CO-INVESTIGATOR ATTESTATION**

If you are using an email to satisfy this requirement, make sure that all the information about what is being agreed to is listed.

## Required for students and residents

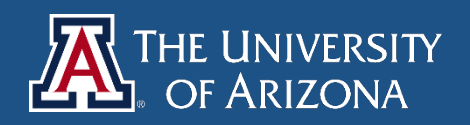

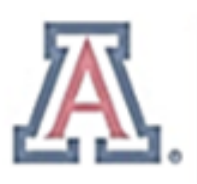

THE UNIVERSITY OF ARIZONA Research

## Responsible Physician Attestation for Human Subjects Research

Instructions: When a project involves medical procedures for which the Principal Investigator is not licensed to conduct, a Responsible Physician must be appointed. This completed form can be uploaded to <u>eIRB</u> as an "Institutional Approval." Note, the Responsible Physician providing attestation on this form must be the same Responsible Physician listed in <u>eIRB</u> for this protocol.

| Protocol Title:              |
|------------------------------|
| Principal Investigator Name: |
| Responsible Physician Name:  |

This protocol involves medical procedures for which the Principal Investigator is not licensed to conduct. I am the Responsible Physician for the Principal Investigator submitting this protocol. By my signature, I certify:

- I am a physician licensed by the State of Arizona.
- I will be responsible for ensuring that all procedures that are part of this project, and that
  require the attendance of a licensed physician, will have a suitable physician present during the
  procedures.
- I will inform the IRB before any procedures are conducted if I am unable to attend the procedures.

Х

**Responsible Physician Signature** 

## **RESPONSIBLE PHYSICIAN (RP) ATTESTATION**

## When is a RP Needed?

- When a project involves medical procedures that the PI is not licensed to conduct
- Add the RP to the Local Study Team Members
- Submit a copy of the RP's CV
- RP must be licensed in the state of AZ

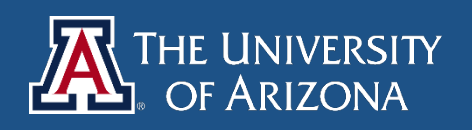

## STEP 5: OBTAIN ADDITIONAL A P P R O V A L S

May be needed depending on the nature of your project

## <u>Common approvals:</u>

- **UAHS/RAP Feasibility Approval:** if utilizing Banner resources
- **UACC SRC Approval:** for cancer-related projects
- **CATS Research Center Approval:** if using CATS facilities and resources
- School District Approval: if conducted at a public school
- **Tribal Approval:** for projects on tribal land or involving a specific Native American tribe
- **RLSS Radiation Safety Approval**
- **eDoc Number:** if industry-funded or has a single IRB mandate

## Please review HSPP Guidance: Other Approvals Required for more information

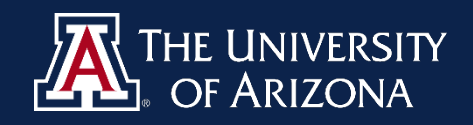

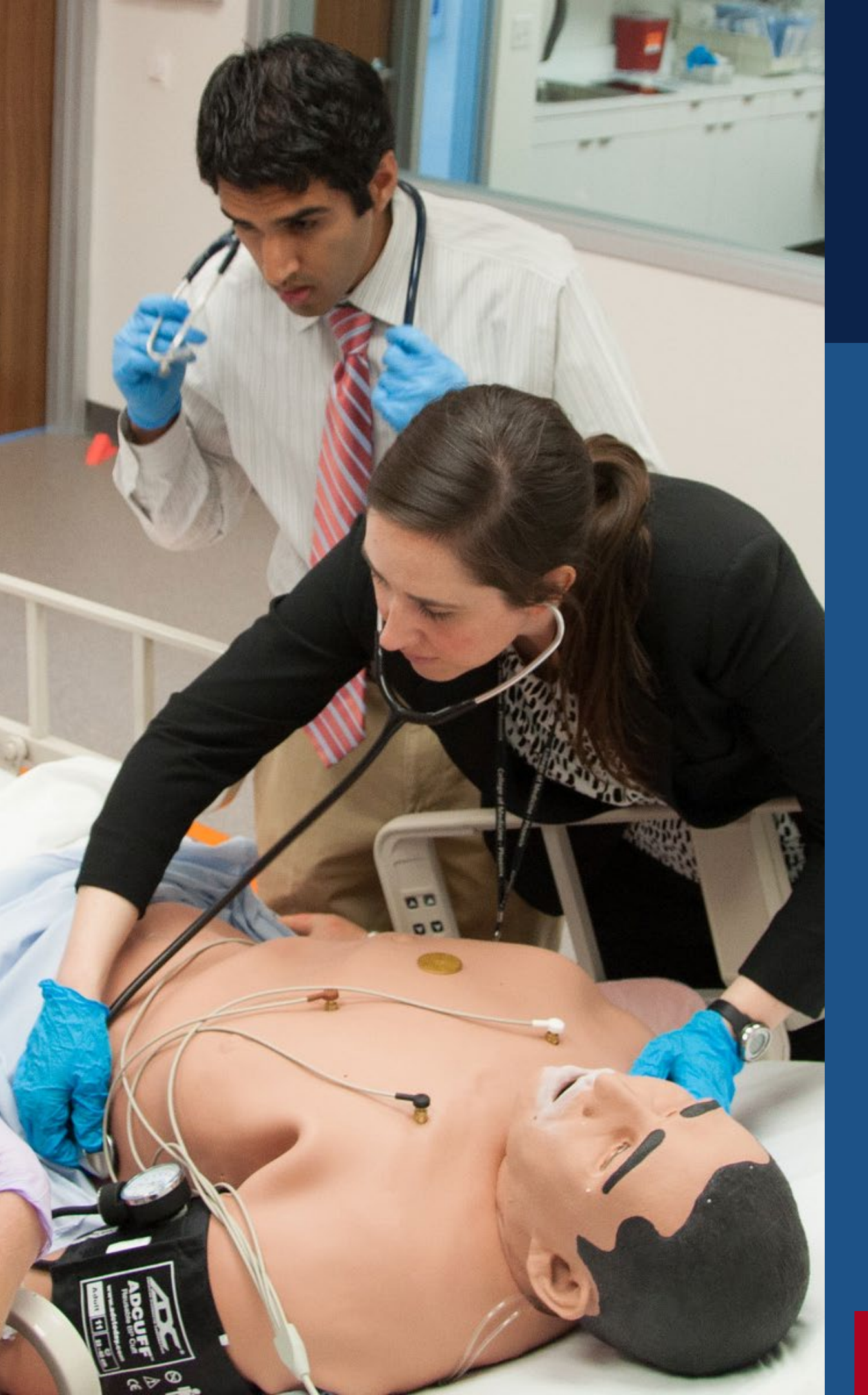

# **COLLABORATION WITH** BANNER

**RESEARCH PROJECTS** RAP/UAHS Feasibility approval; UA/BH Medical Consent/PHI language; Honest Broker Data Requests; <u>Banner Employee Addendum</u>

**NON-RESEARCH PROJECTS** IRB Protocol for Determination of Human Research Form and signed PI Attestation

ACCESS TO DATA WAREHOUSE Banner Cerner data/CRDW; UA EPIC data/CDW

For information about UA & Banner collaborative activities and requirements, visit the HSPP website.

## **IMPORTANT!** All projects conducted at Banner require IRB Approval <u>AND</u> Banner Approval before the activity may begin.

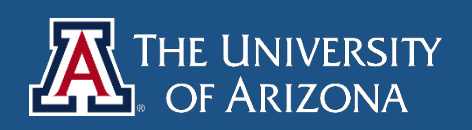

# **How to Submit in eIRB** (Step 6 & 7)

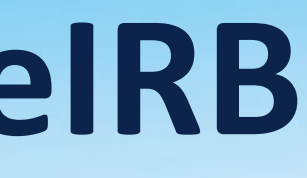

# STEP 6: Prepare the Submission in elRB

Log in to eIRB with your UA NetID and password

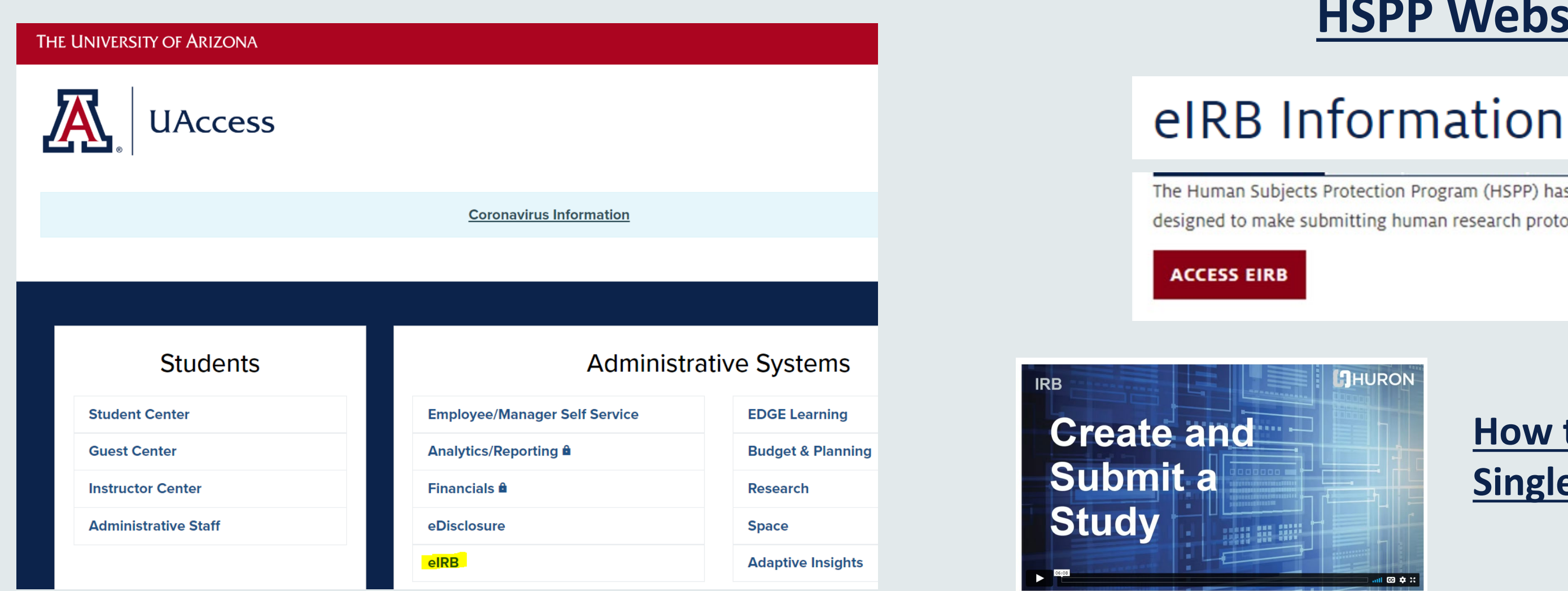

## **HSPP Website**

The Human Subjects Protection Program (HSPP) has launched a new system, eIRB, designed to make submitting human research protocols easier and faster.

## How to Create and Submit a **Single Site Submission**

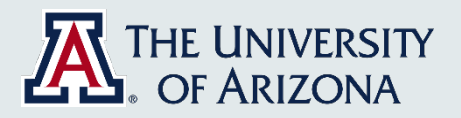

## Create New Study

## Basic Study Information

Study Funding Sources

Local Study Team Members

Study Scope

Local Research Locations

Local Site Documents

## **CREATE NEW STUDY, UPLOAD DOCUMENTS & ANSWER QUESTIONS IN SMART FORMS**

## **Basic Study Information**

### 1. \* Title of study:

Enter The Full Study Title; Make Sure it Matches the Grant/Funding so it can be easily matched.

### 2. \* Short title: 🕜

Abbreviated Title or Acronym for quick reference

### 3. \* Brief description: 😮

Describe what the study is about, how long it will take, how many and what type of participants will be enrolled, anything else that provides a quick snapshot of the study and why it is being done.

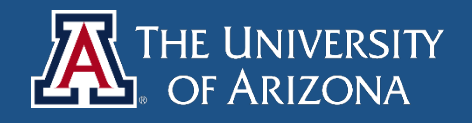

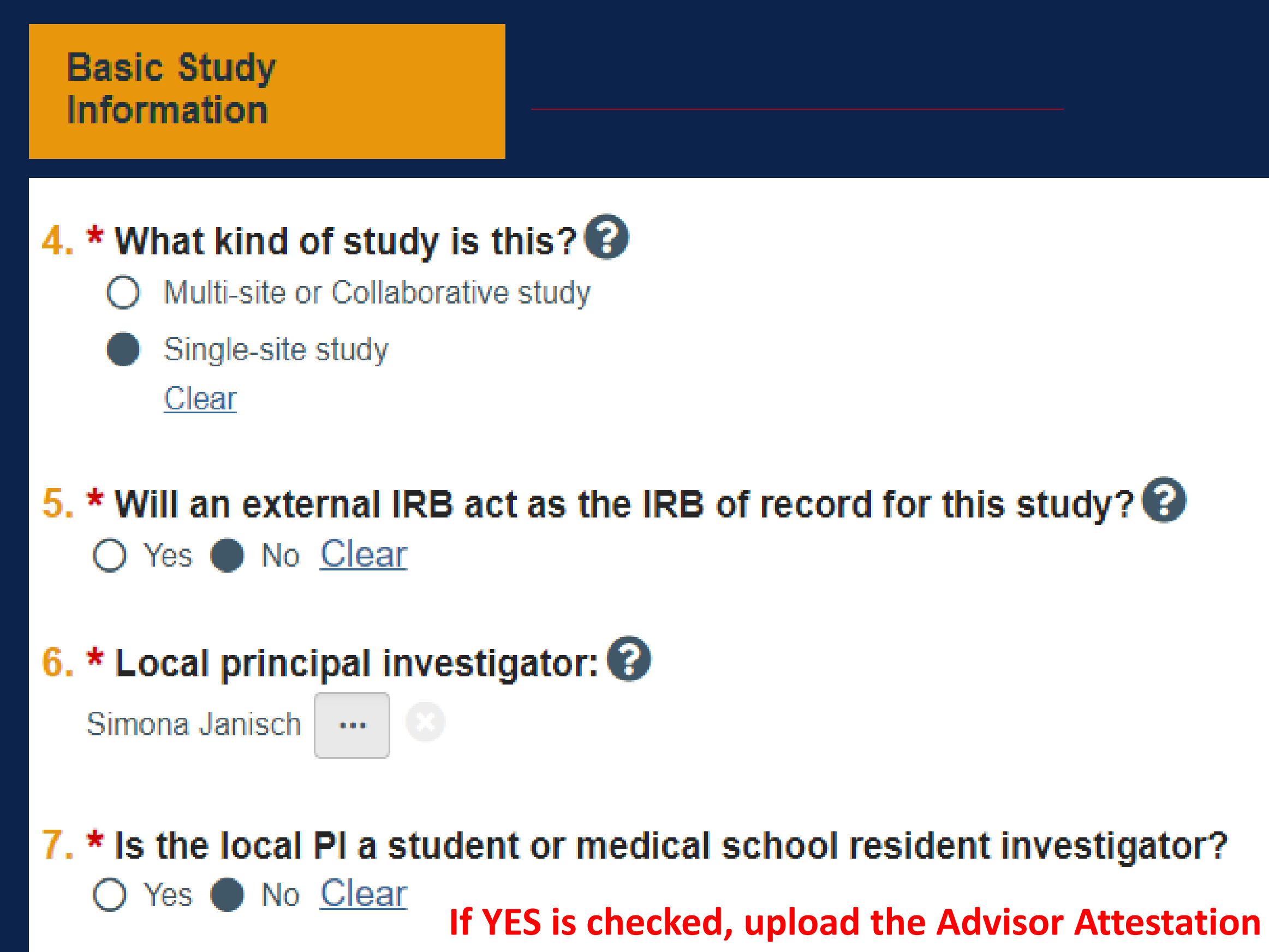

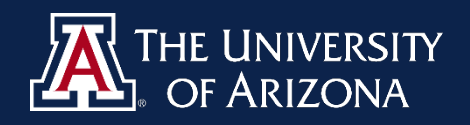

### **Basic Study** Information

## 8. \* Attach the protocol: 🕜

| + Add    |                                           |              |               |
|----------|-------------------------------------------|--------------|---------------|
|          | Document                                  | Category     | Date Modified |
| Update   | Completed IRB Protocol Form.docx(0.01)    | IRB Protocol | 7/21/2022     |
| 🗹 Update | Sponsor Protocol if Applicable.docx(0.01) | IRB Protocol | 7/21/2022     |

| Sti<br>So | udy Funding<br>urces        |        |         |                           | Lir     | nk th   | e fu    | ındir    | ng   |
|-----------|-----------------------------|--------|---------|---------------------------|---------|---------|---------|----------|------|
|           |                             |        |         |                           |         | * Selec | t the f | unding   | prop |
| Stud      | y Funding Source            | es 🕜   |         |                           |         |         |         |          |      |
| 1. Ide    | entify each external organi | zation | supplyi | ng funding for the study: |         | ID      | PI      | Title    |      |
|           | + Add Very importa          | nt to  | prope   | rly link funding in eIR   | B befo  | re you  | subn    | nit the  | арр  |
|           | Award Number                | PI     | Title   | Prime Sponsor             | Sponsor |         | Projec  | t Status |      |

There are no items to display

Document History

History

History

## by UA Institutional Proposal/Award #

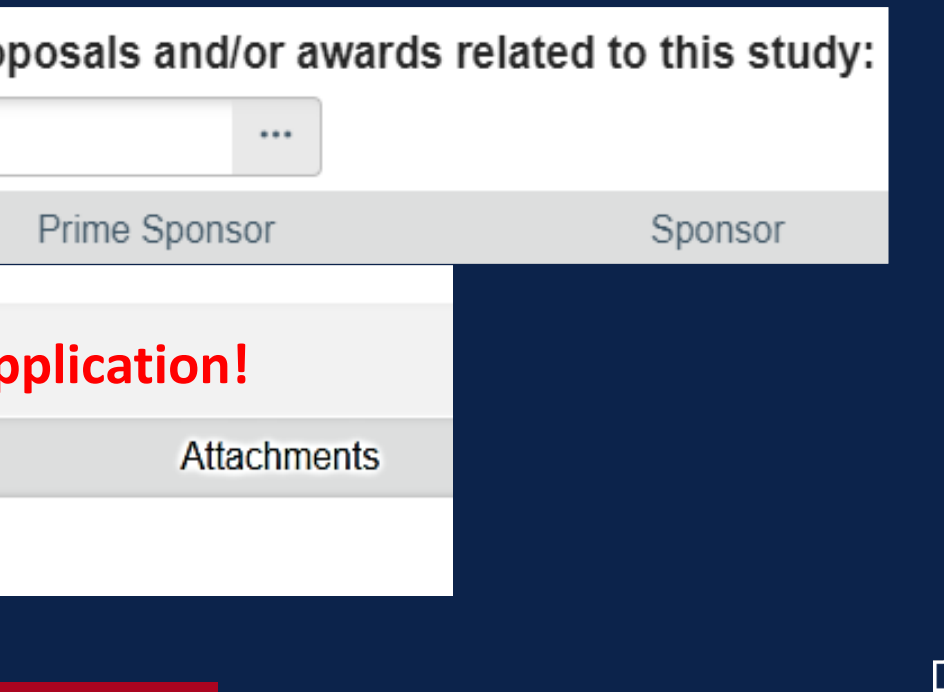

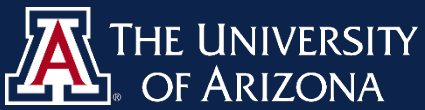

### Local Study Team Members

## Local Study Team Members

1. Identify each additional person involved in the design, conduct, or reporting of the research: 🚱

|      | + Add        | This is where    | you add UA          | A-affiliated personnel fr                                | om the drop-d                       | ον          |
|------|--------------|------------------|---------------------|----------------------------------------------------------|-------------------------------------|-------------|
|      |              | Name             | Roles               | Financial Interest Review Status                         | Involved in Consent                 | E           |
| _    | Update       | Courtney Hammel  | Co-Investigator     | Pending Creation                                         | yes                                 | С           |
| 2. E | xternal team | n member inform  | ation: 🕜 For<br>Sul | r outside collaborators s<br>bjects training verificatio | uch as non-DCC<br>on for each colla | : Ba<br>abo |
|      | Name         |                  |                     | Description                                              | For m                               | ult         |
|      | There are no | items to display |                     |                                                          |                                     |             |

### Add Study Team Member

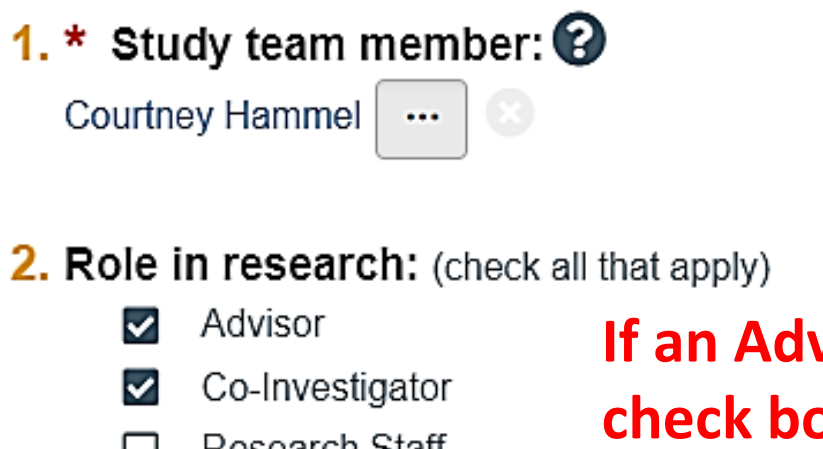

If an Advisor is added, check both Advisor and

- Research Staff
- Co-l Responsible Physician Π

3. \* Is the team member involved in the consent process? Yes O No <u>Clear</u>

### vn menu

Phone -mail

ourtneyolson@arizona.edu 520/626-9034

## anner staff, upload Human orator.

i-site studies with outside institutions: Do NOT include tion about team members at other institutions here. These individuals will be captured in the separate pSite.

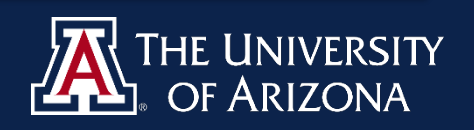

## Study Scope

## Study Scope 🚱

- 1. \* Does the study specify the use of an approved drug or biologic, use an unapproved drug or biologic, or use a food or dietary supplement to diagnose, cure, treat, or mitigate a disease or condition?
  - O Yes No <u>Clear</u>
- 2. \* Does the study evaluate the safety or effectiveness of a device or use a humanitarian use device (HUD)? O Yes ● No <u>Clear</u>
- 3. \* Will you be using, collecting, or accessing biological specimens?
  - O Yes No <u>Clear</u>
- 4. \* Will you be using, collecting, or accessing clinical data?
  - Yes () No Clear
- 5. \* Will the data or specimens be stored in a repository?
  - O Yes No <u>Clear</u>
- 6. \* Will you enroll non-English speaking individuals?

Yes O No <u>Clear</u>

If Yes is checked for Q1 or Q2, additional Smart Forms will open for **Drugs** and/or **Devices** 

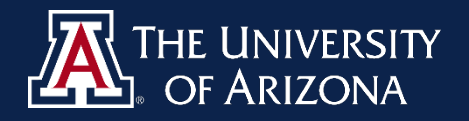

# DRUG & DEVICE SMART FORMS

| I List an drugs, biologics, loods, and dietary supplements to be used in the study:                                                                                                    |              |
|----------------------------------------------------------------------------------------------------|--------------|
| + Add                                                                                                    |              |
| Generic Name Brand Name Attachment Na<br>Thore are no items to display                                                                                                    | ame          |
| <ul> <li>2. * Will the study be conducted under any IND numbers? O</li> <li>O Yes O No <u>Clear</u></li> <li>3. Attach files: (such as IND or other information that was not attached for a specific drug) O</li> </ul> |              |
| + Add Decument Category Data Medified Decu                                                                                                    | mont Linton  |
| Date Modified Docu                                                                                                    | nent History |
| Devices 🚱                                                                                                    |              |
| 1. * Select each device the study will use as an HUD or evaluate for safety or effectiveness:                                                                                                    |              |
| + Add                                                                                                    |              |
| Device Humanitarian Use Device Attachment Name Device Exemptions IDE                                                                                                    | HDE Number   |
| There are no items to display                                                                                                    |              |
| 2. Attach files: (such as IDE, HDE, or other information that was not attached for a specific device)                                                                                                    |              |
| + Add                                                                                                    |              |
| Document Category Date Modified Document History                                                                                                    |              |

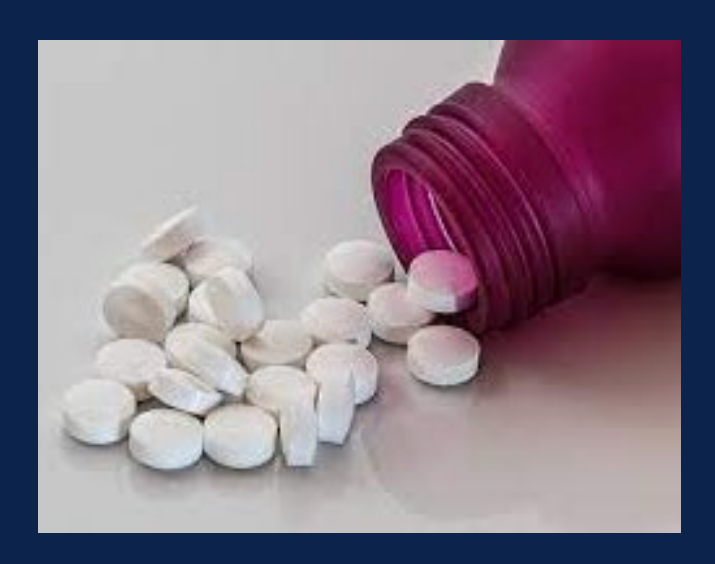

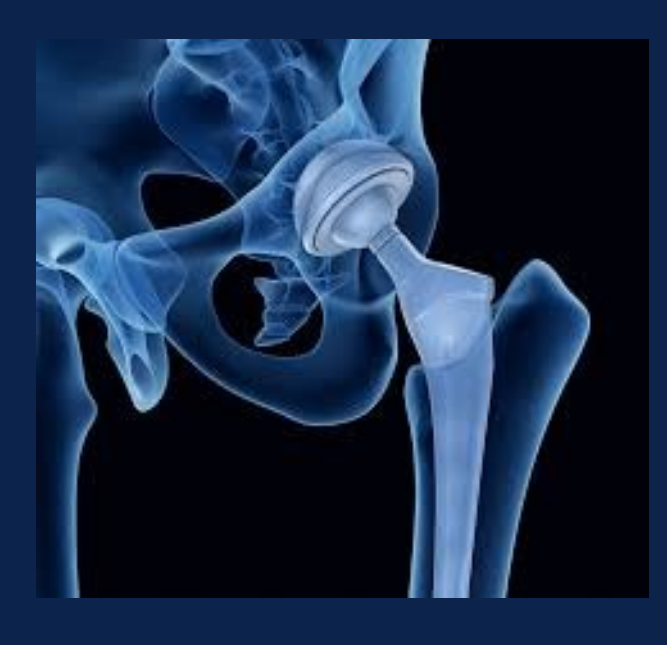

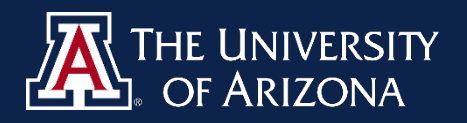

## Local Research Locations 🚱

**1.** Identify research locations where research activities will be conducted or overseen by the local investigator:

| + Add           |                               |                              |             |              |                     |  |  |  |  |
|-----------------|-------------------------------|------------------------------|-------------|--------------|---------------------|--|--|--|--|
|                 | Location                      |                              | Contact     | Phone        | Email               |  |  |  |  |
| Update          | College of Medicine Phoenix   |                              |             |              |                     |  |  |  |  |
| 🗹 Update        | Online                        |                              | HSPP        | 000-000-0000 | vpr-irb@arizona.edu |  |  |  |  |
| Filter by Lo    | cation Name 🔻 college of      | medicine                     |             |              |                     |  |  |  |  |
| ▲ Location Name |                               |                              |             |              |                     |  |  |  |  |
| O College of    | O College of Medicine Phoenix |                              |             |              |                     |  |  |  |  |
|                 |                               |                              |             |              |                     |  |  |  |  |
|                 |                               | Filter by Loc                | cation Name | ▼ (pnline    |                     |  |  |  |  |
|                 |                               |                              |             |              |                     |  |  |  |  |
|                 |                               | <ul> <li>Location</li> </ul> | Name        |              |                     |  |  |  |  |
|                 |                               | O Online                     |             |              |                     |  |  |  |  |
|                 |                               |                              |             |              |                     |  |  |  |  |

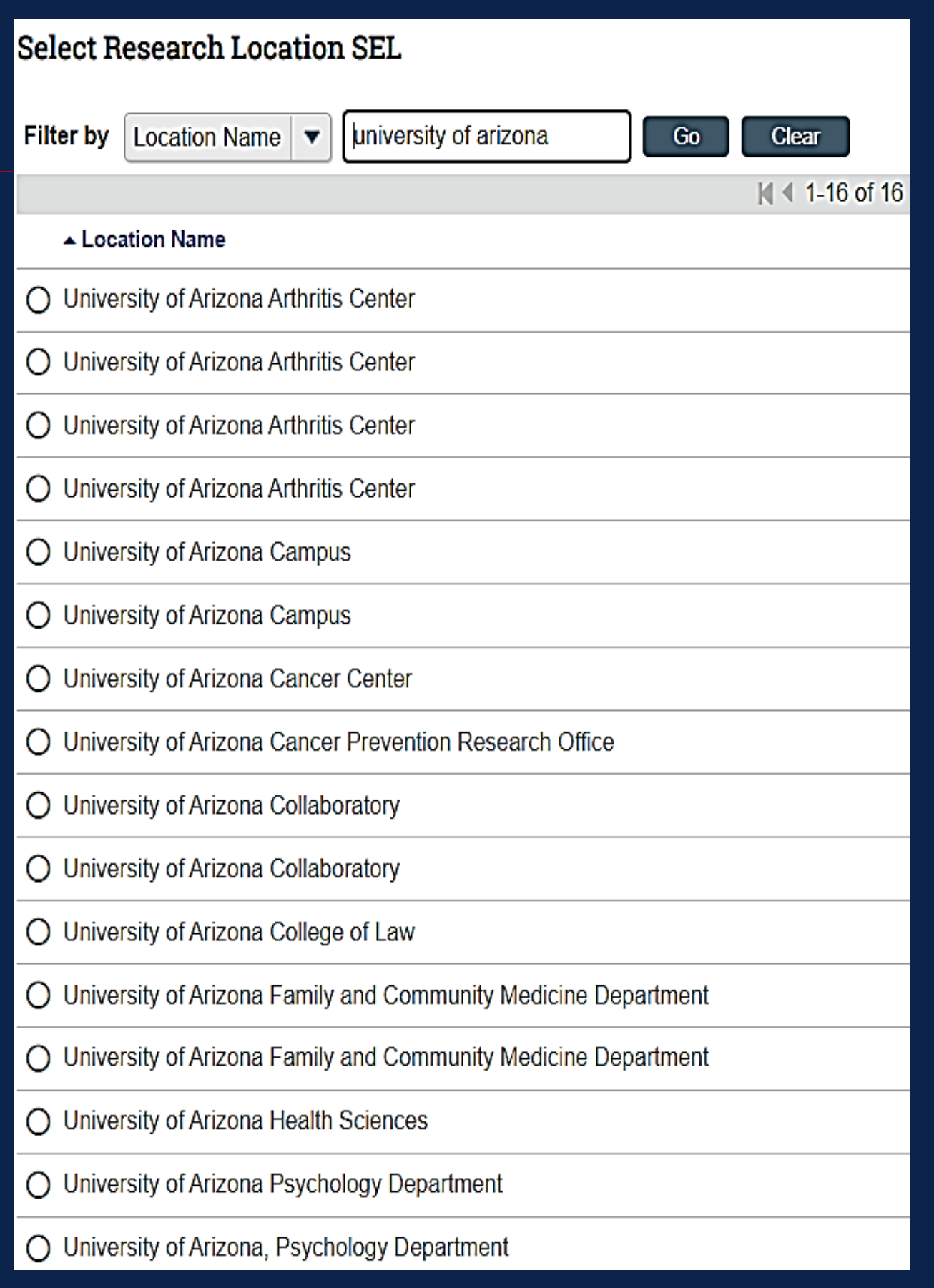

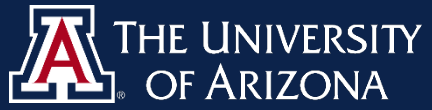

## Local Site Documents

## Local Site Documents @

1. Consent forms: (include an HHS-approved sample consent document, if applicable)

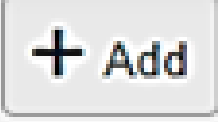

Document

Category

There are no items to display

2. Recruitment materials: (add all material to be seen or heard by subjects, including ads)

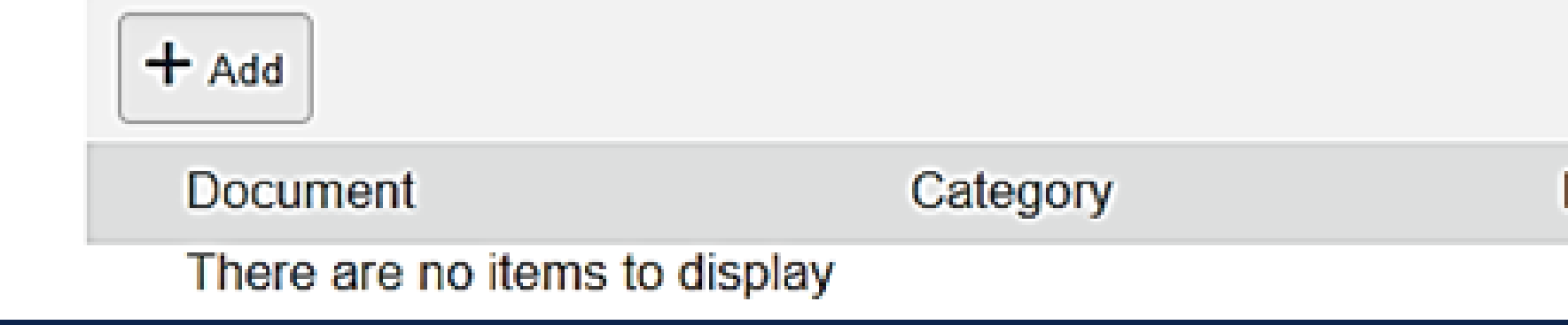

NOTE: <u>only</u> upload Word versions of consent forms and recruitment documents.

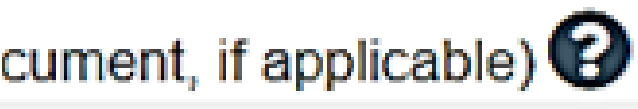

Date Modified

Date Modified

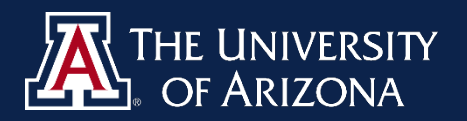

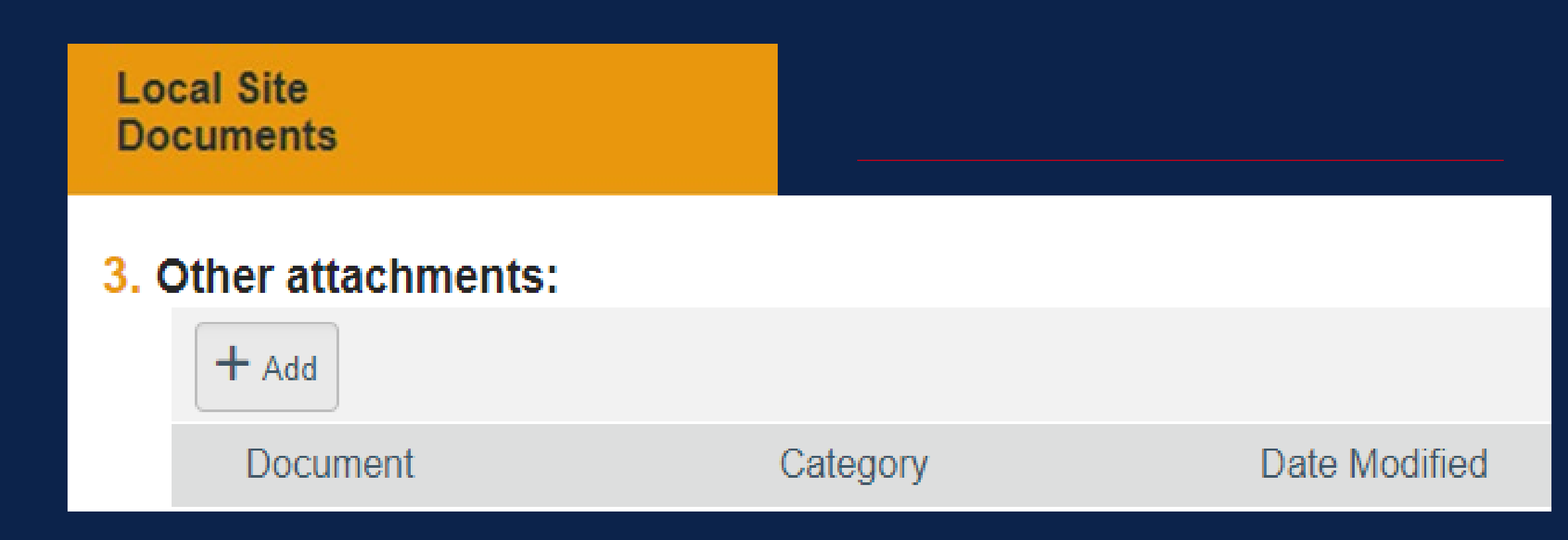

## <u>Upload all other documents to this section including:</u>

- PI CV or Resume
- Approvals & Attestations
- Site Authorizations (CATS, public schools, etc.)
- Data Collection Tools
- Participant Materials
- HSPP Appendices (e.g., Waiver of Consent/PHI)

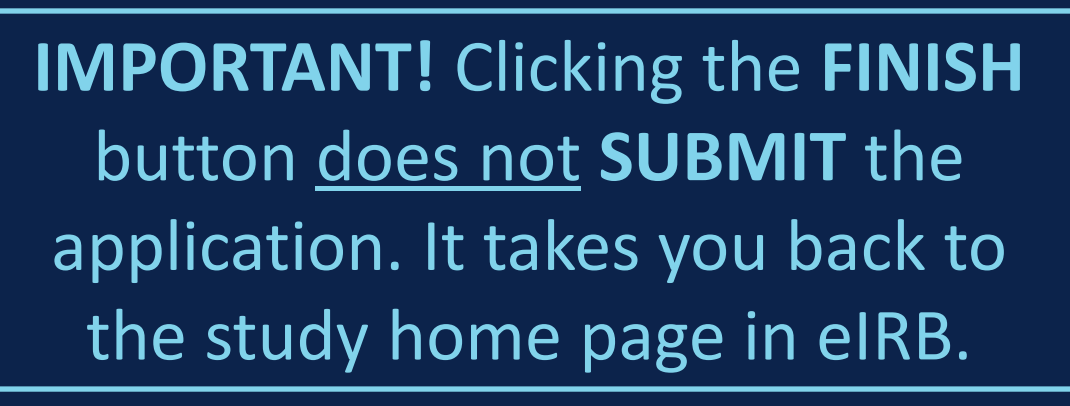

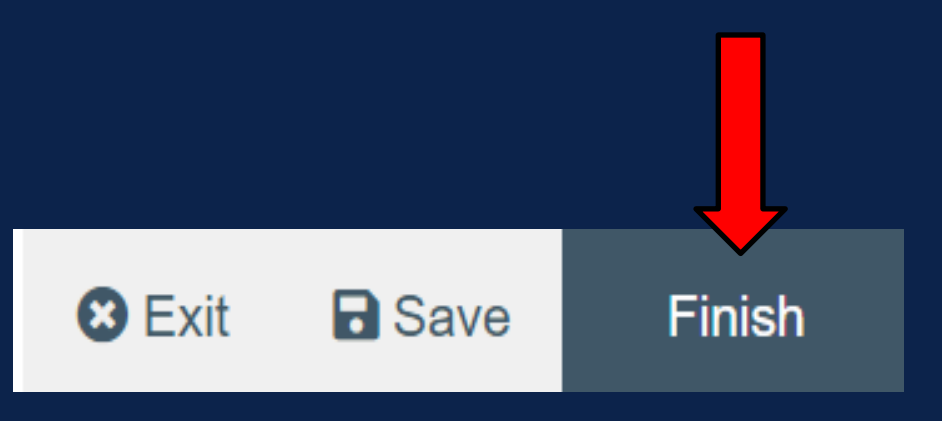

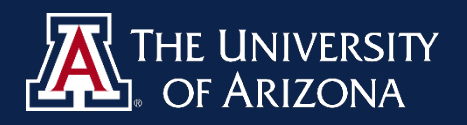

# STEP 7: Submit Application In eIRB

Don't see the Submit button? Only the PI and PI Proxy can submit.

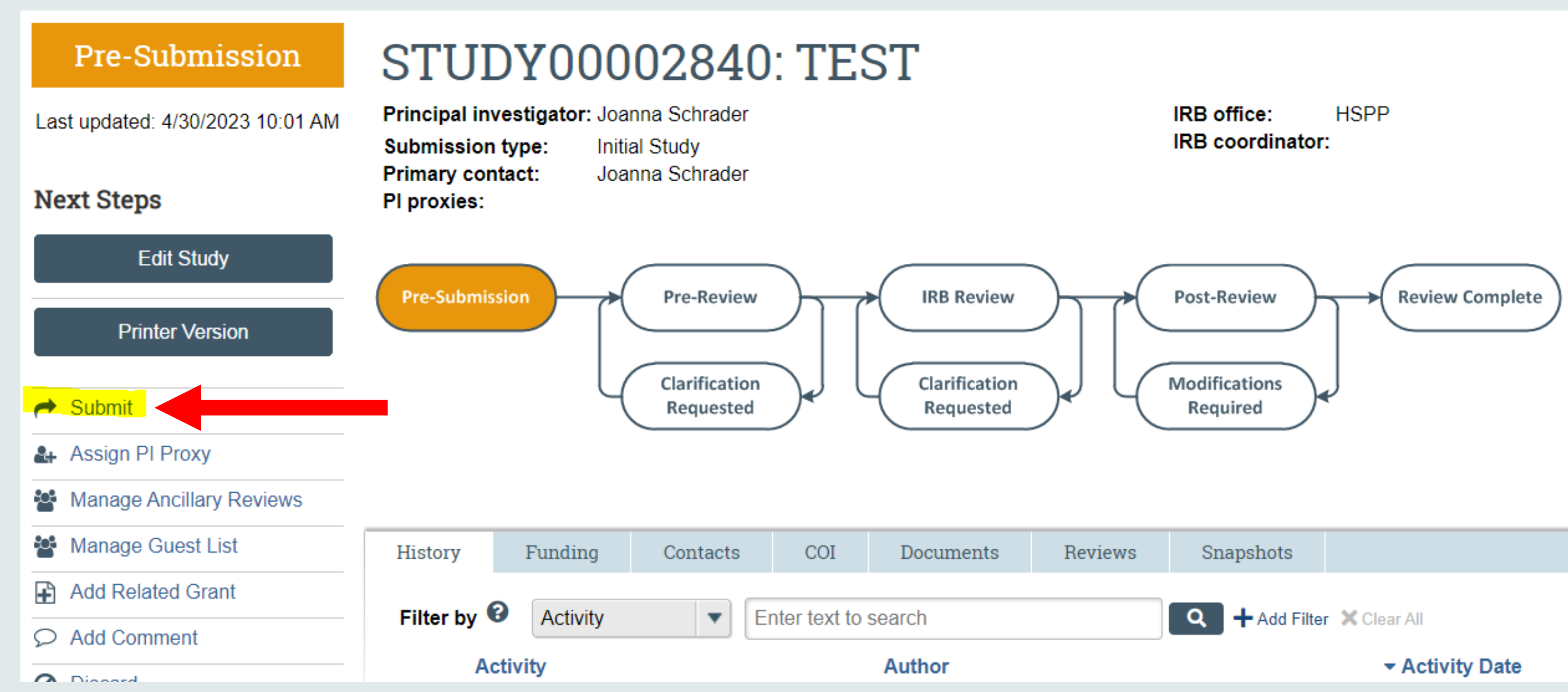

## **HSSP Handout:** How to Add & **Remove a PI Proxy**

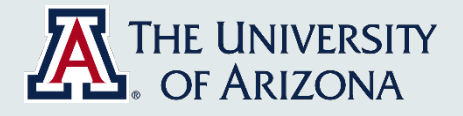

### Submit

IMPORTANT! Before you click "OK" below, please verify that the correct funding source is linked on the Study Funding Sources Smart Form. Linking the correct funding source has significant implications to the COI disclosure process. You CANNOT change the funding source after you click "OK" until after the submission is approved by the IRB.

By signing below you are verifying that:

- You certify that the information you provided in this submission is correct and complete.
- You have obtained the agreement of each research staff to his/her role in the research.
- You will conduct this Human Research in accordance with the Belmont Report and institutional requirements: https://www.hhs.gov/ohrp/regulations-and-policy/belmont-report/index.html.
- You have read and acknowledge the HSPP guidance on Principal Investigator Responsibilities: https://research.arizona.edu/sites/default/files/Principal%20Investigator%20Responsibilities%20after%20IRB%20Approval%20v2021-09.pdf.
- You acknowledge it is the responsibility of the Principal Investigator (PI) to ensure the correct personnel are listed as an Investigator on the Sponsored Projects Institutional Proposal or Award for Sponsored research. All other personnel not listed on the Institutional Proposal or Award are responsible for ensuring that they have submitted all appropriate disclosures and are in compliance with the University's Conflicts of Interest and Commitment Policy: https://policy.arizona.edu/ethics-and-conduct/conflicts-interest-commitment-policy-interim.

## HSPP Guidance: PI Responsibilities

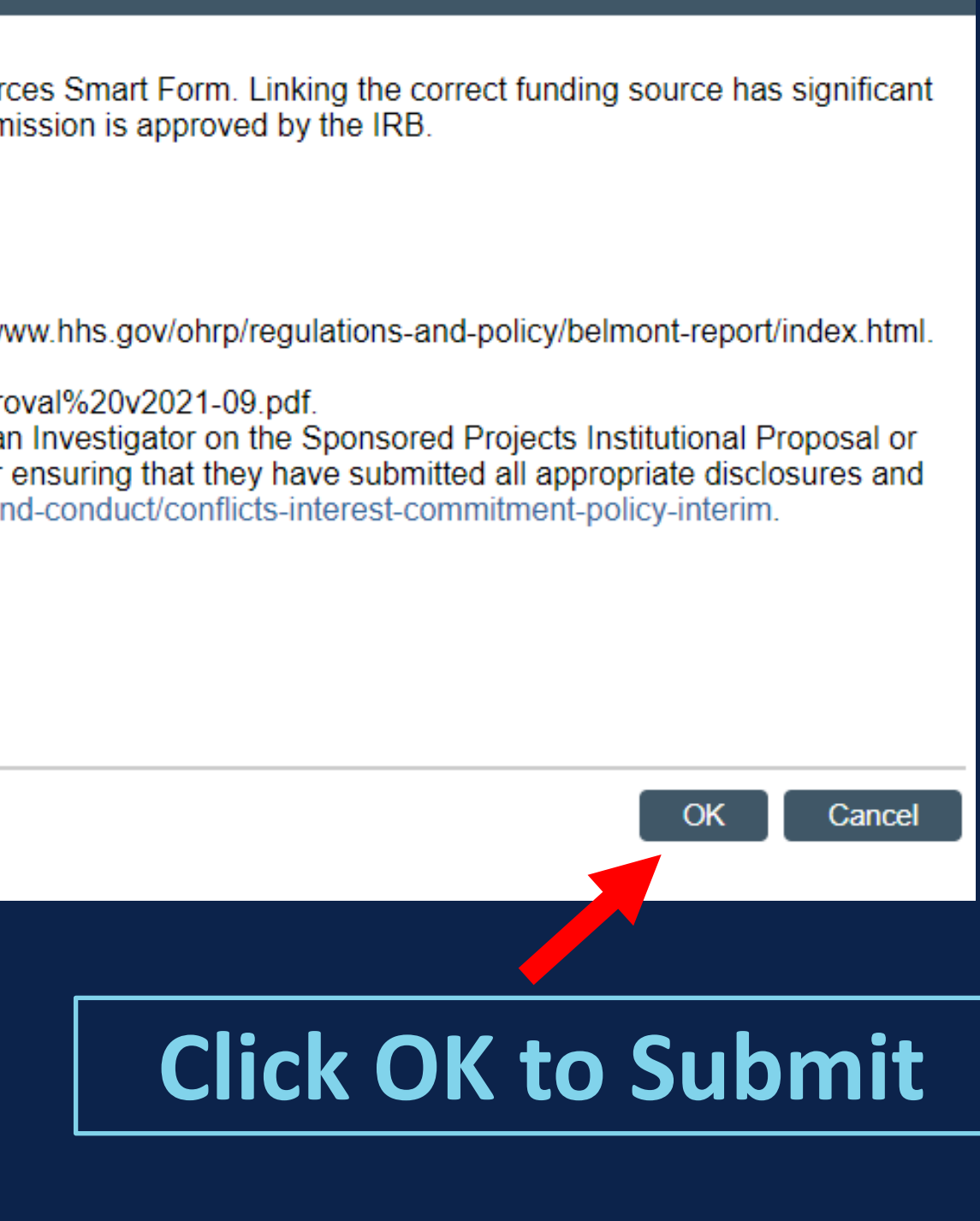

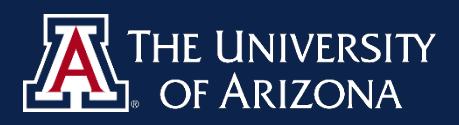

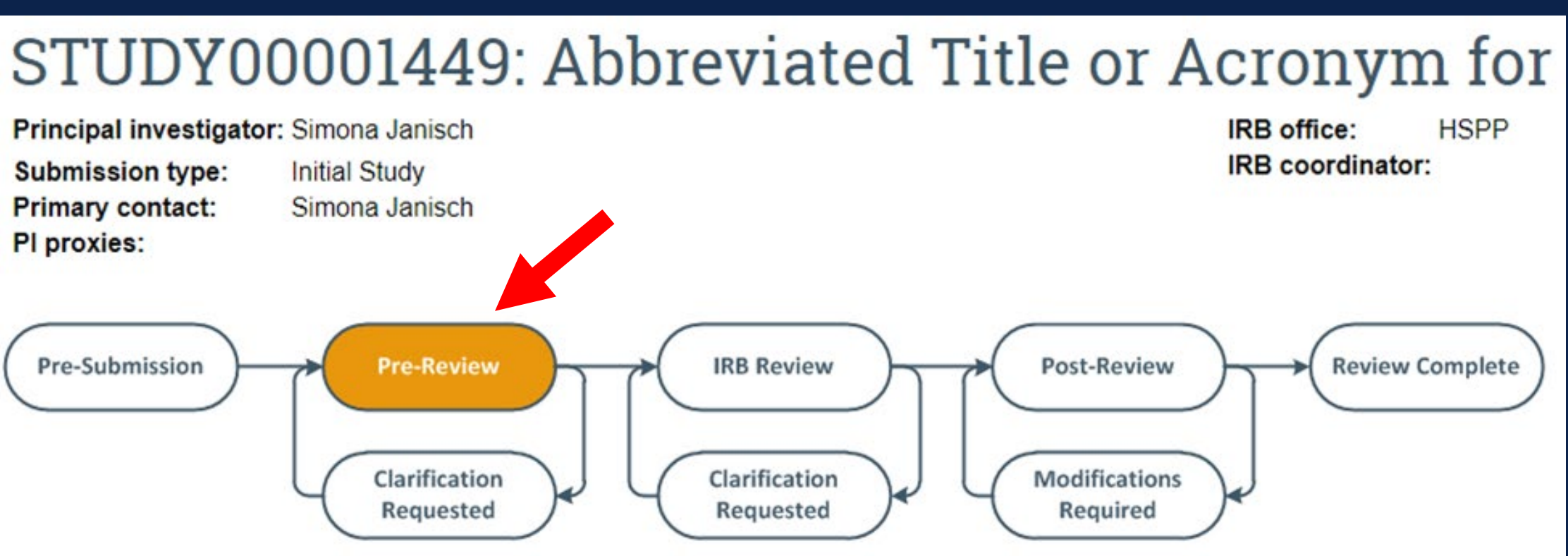

## STUDY00001449: Abbreviated Title or Acronym for

Principal investigator: Simona Janisch

Submission type: Primary contact: PI proxies:

Initial Study Simona Janisch IRB office: HSPP IRB coordinator: Simona Jar

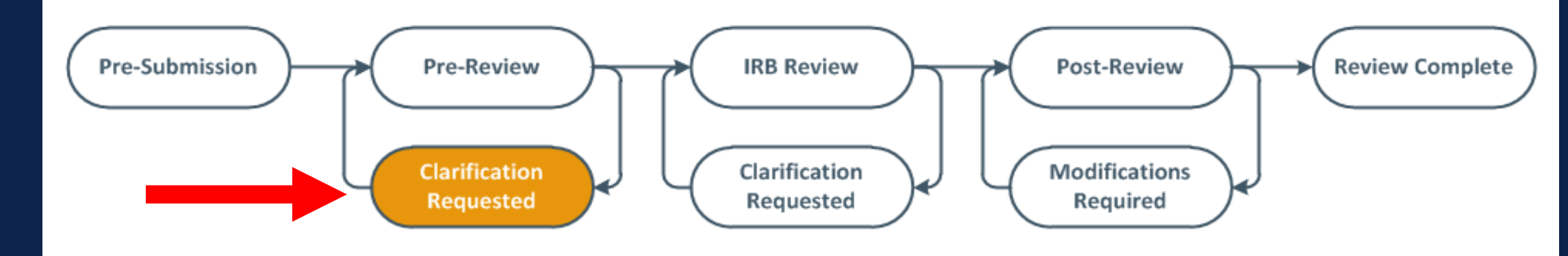

## **Pre-Review:**

✓ Completeness Check (approvals, required forms, etc.), then ✓ Assigned for Review

## **Clarifications Requested:**

✓ Returned to study team if reviewer has questions or requests changes Will receive an email  $\checkmark$ notification

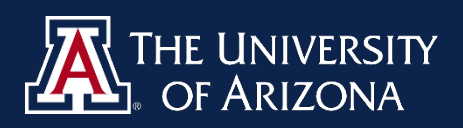

# Summary & Helpful Tips

# TIPS FOR SUCCESS

- 1. Determine if you need IRB Review
- 2. Complete the appropriate training
- 3. Use the most current forms and templates
- 4. Fill out all applicable forms and get all required signatures
- 5. Provide as much information as possible and be clear about what is being done for research purposes
- 6. Address participant privacy and data confidentiality, protection, storage and future use
- 7. Obtain additional approvals and required signatures (RAP, Department, Scientific, etc.)
- 8. Upload everything into the correct place in eIRB
- 9. Allow plenty of time for review
- 10. Respond to Clarification Requests in a timely manner

## **IMPORTANT**: Research may NOT begin until IRB approval is received!

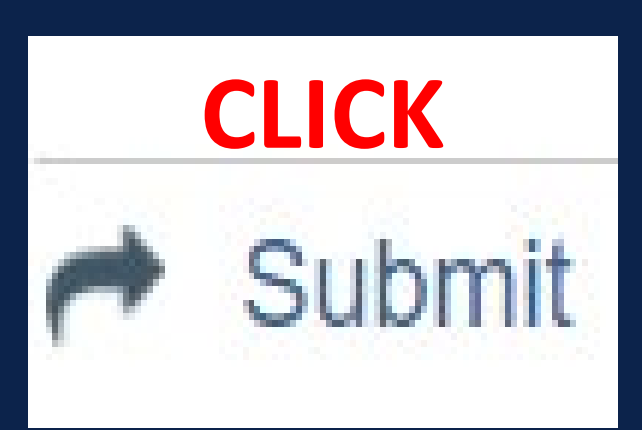

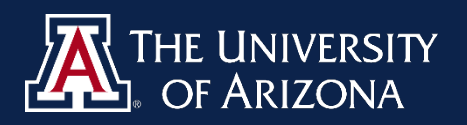

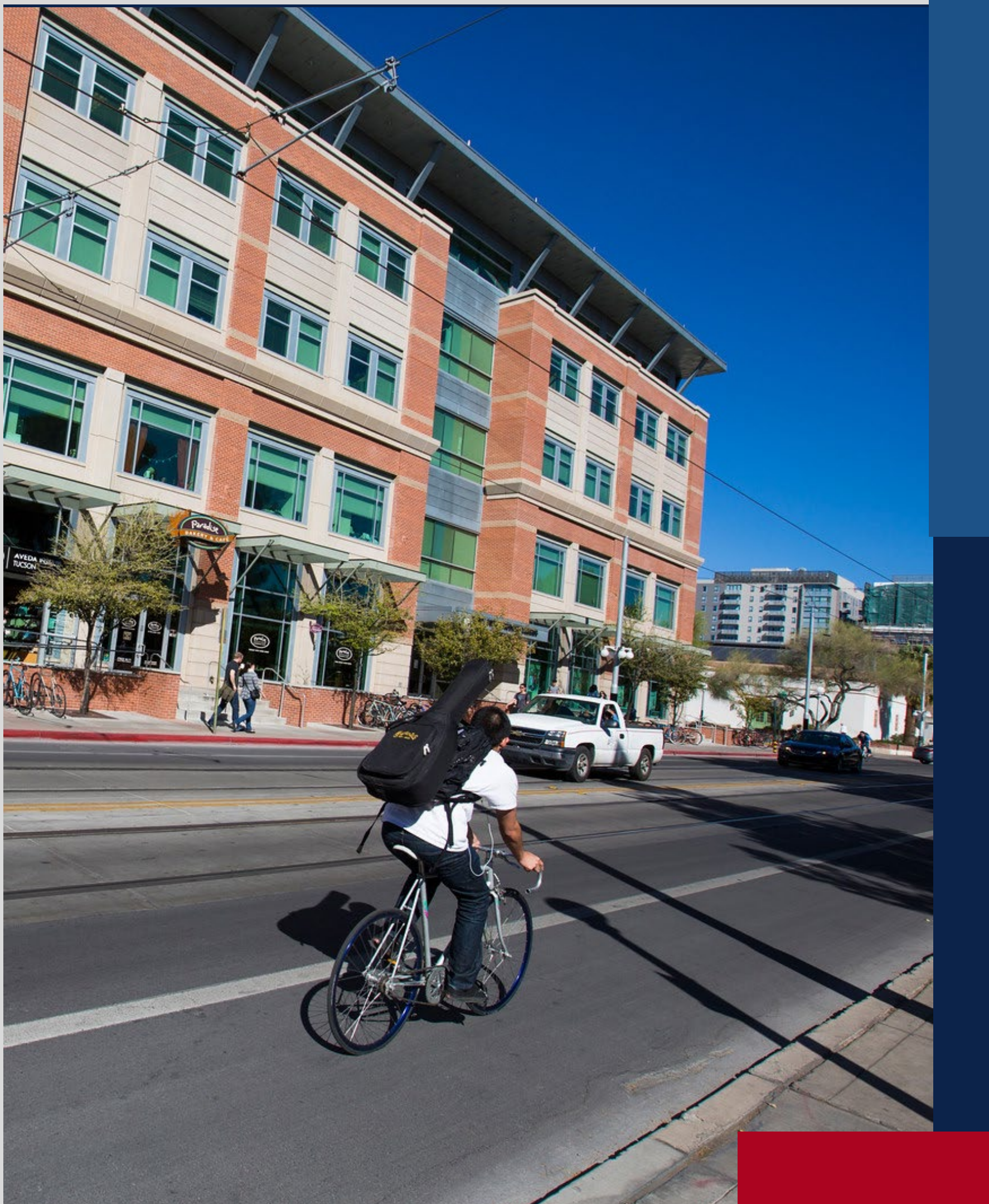

# SUMMARY OF NEW PROJECT REQUIREMENTS

Typically needed for New Project submissions:

- PI CV/Biosketch
- IRB Protocol Form
- **Required Approvals**
- Data Collection Tools

Informed Consent Form(s) or ICF Waiver Additional Approvals (as applicable) **Recruitment Materials** Participant/Study Materials HSPP Appendices (as applicable)

# Resources

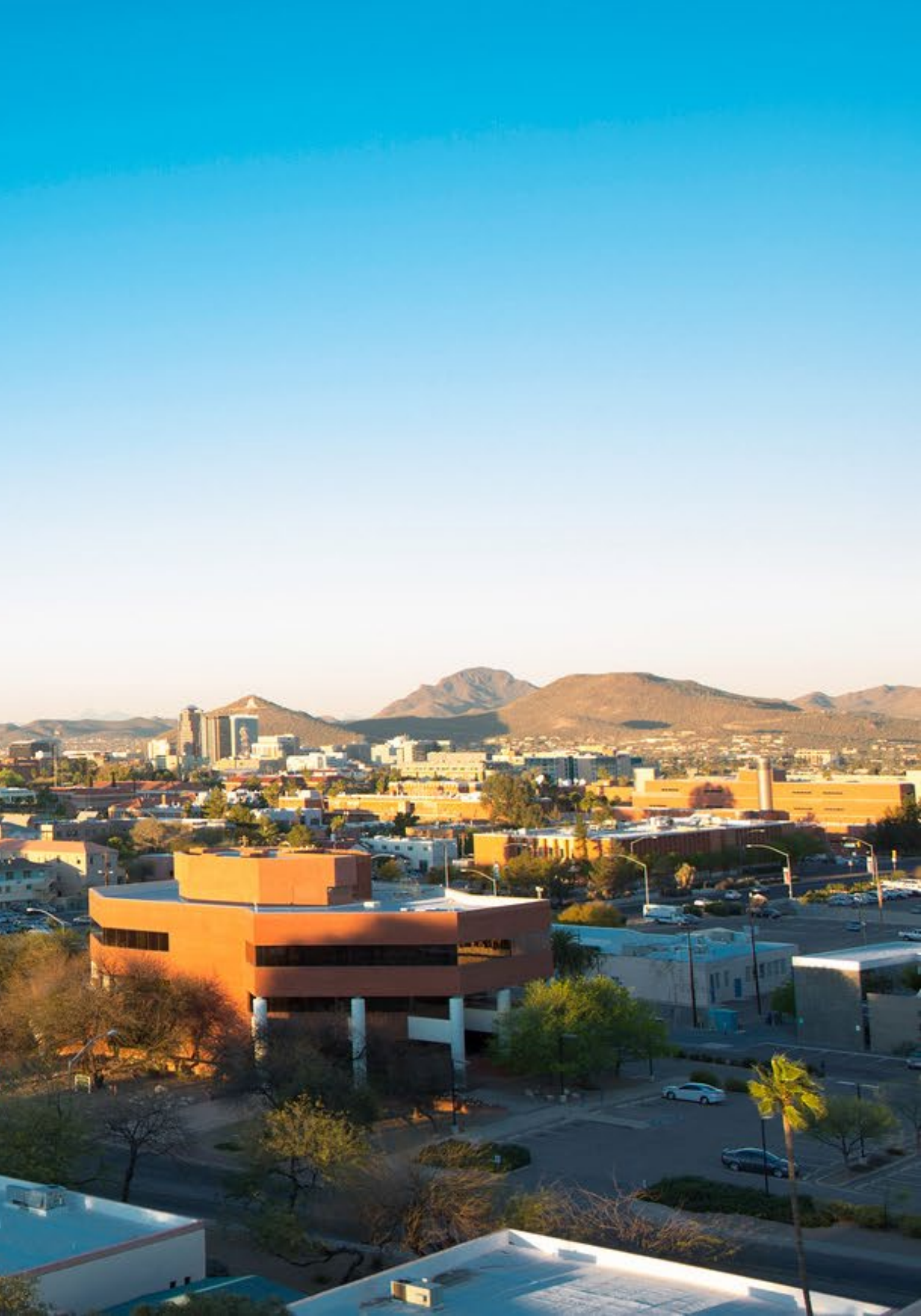

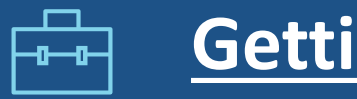

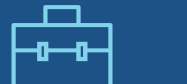

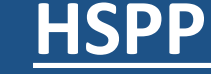

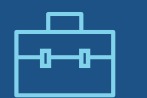

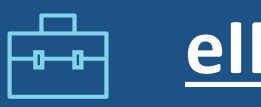

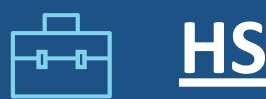

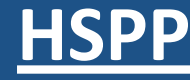

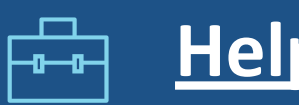

# HSPP RESOURCES

**Getting Started Page** 

**HSPP Forms** 

Access to eIRB

eIRB 'How To" Videos and Manuals

**HSPP Guidance Documents** 

Helpful Tips

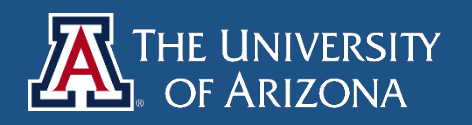

# HSPP VIRTUAL OFFICE HOURS

Every 1st & 3rd Thursday from 10-11am

No registration is required.

Use this Zoom meeting link to join: https://arizona.zoom.us/j/82630871478

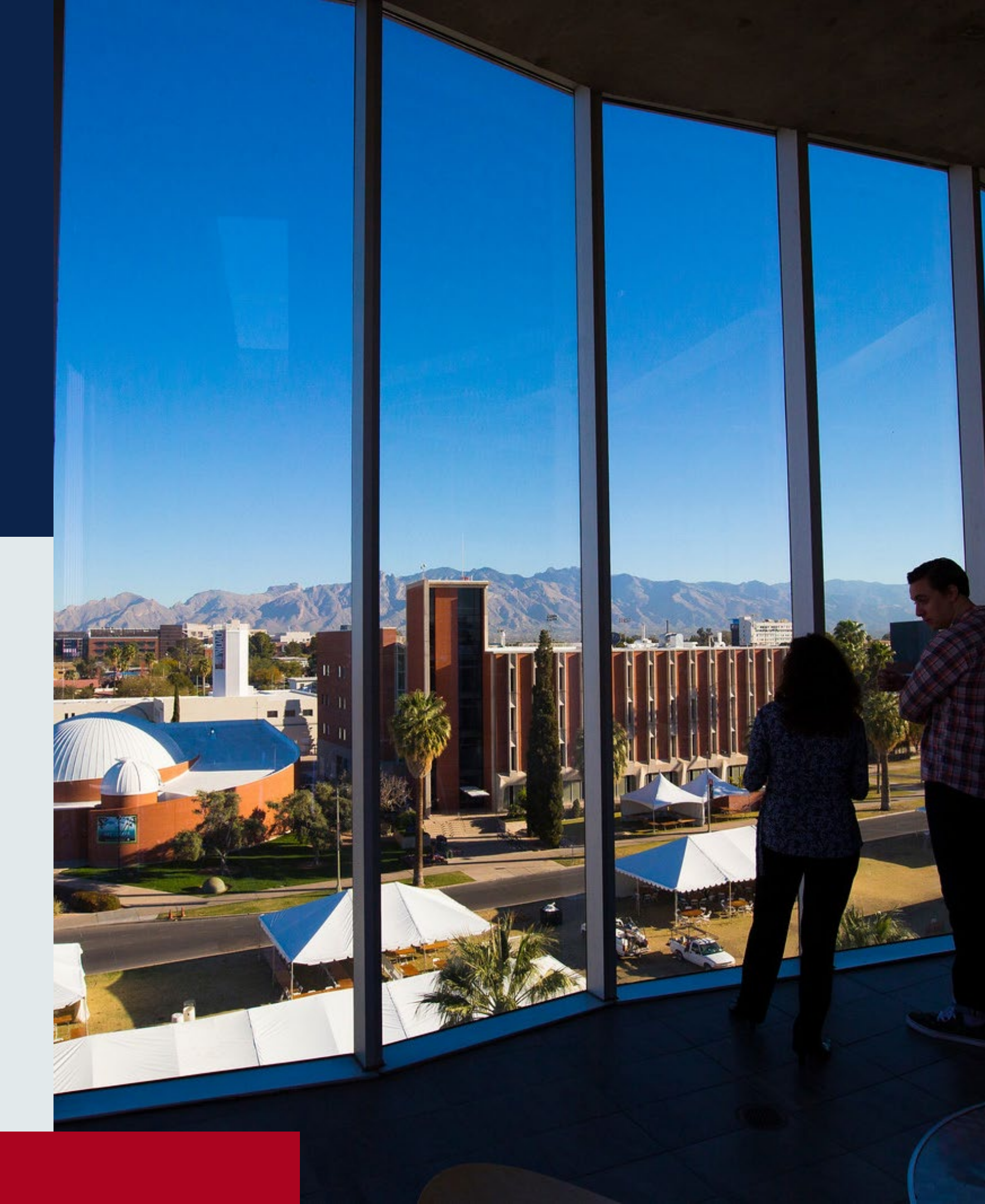

# STAY IN THE LOOP

## SUBSCRIBE TO THE HSPP LISTSERV:

- Send a blank email to: <u>list@list.arizona.edu</u>
- have in your e-mail.
- subscribe-and-unsubscribe-list

In the subject line, enter: "subscribe UA-IRB Firstname Lastname" Delete any signature line and/or confidentiality statement that you may

Subscription Instructions: <u>https://it.arizona.edu/documentation/how-</u>

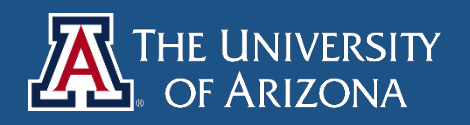

# Human Subjects Protection Program (HSPP) CONTACT INFORMATION

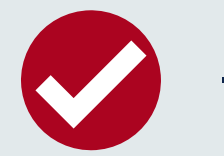

HSPP Department Email vpr-irb@arizona.edu **HSPP Staff Directory** 

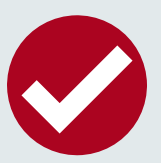

## HSPP Webpage:

https://research.arizona.edu/co mpliance/human-subjectsprotection-program

# Demonstration

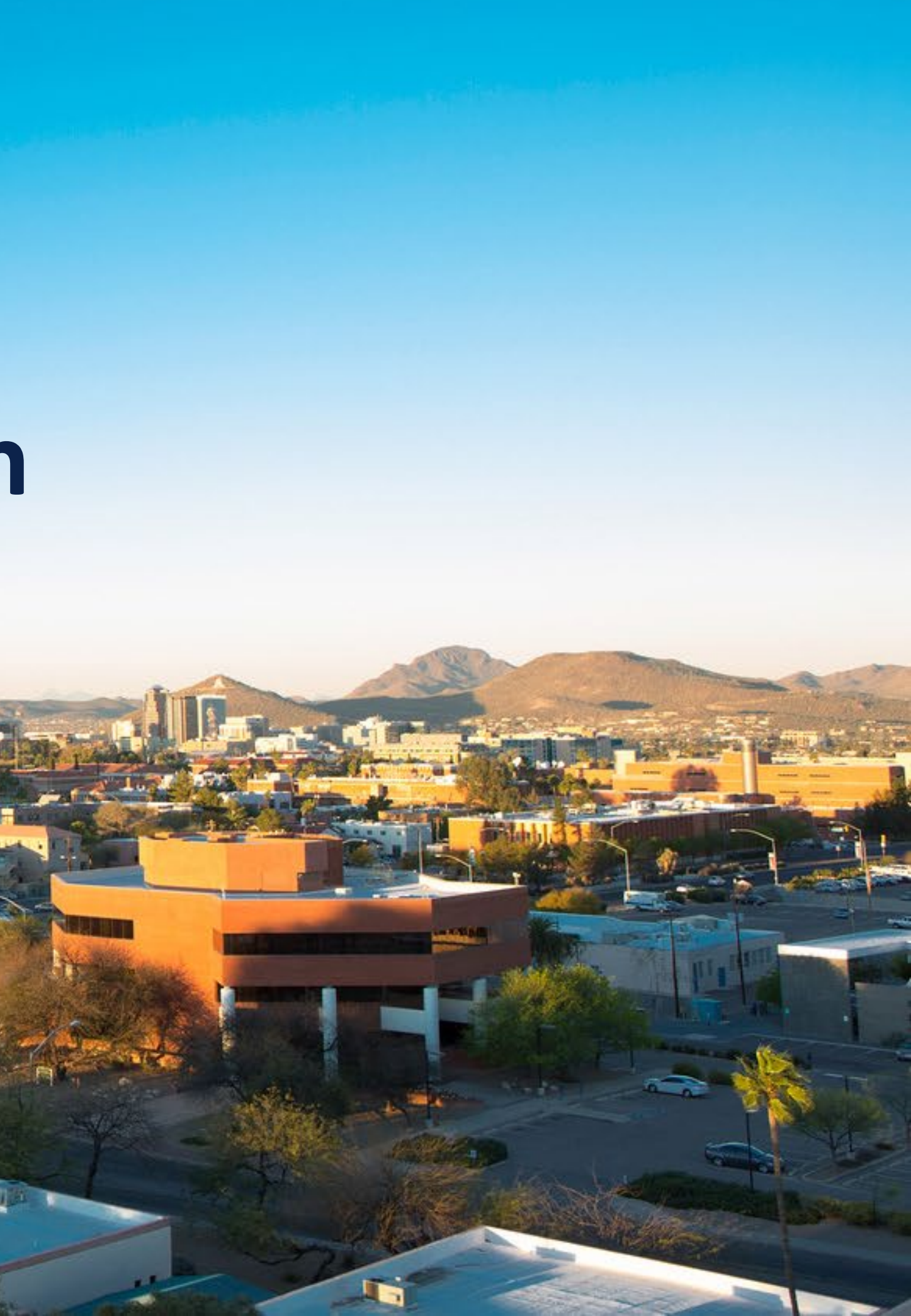